## PETUNJUK OPERASIONAL BALIS ONLINE 2.0 PEKERJA

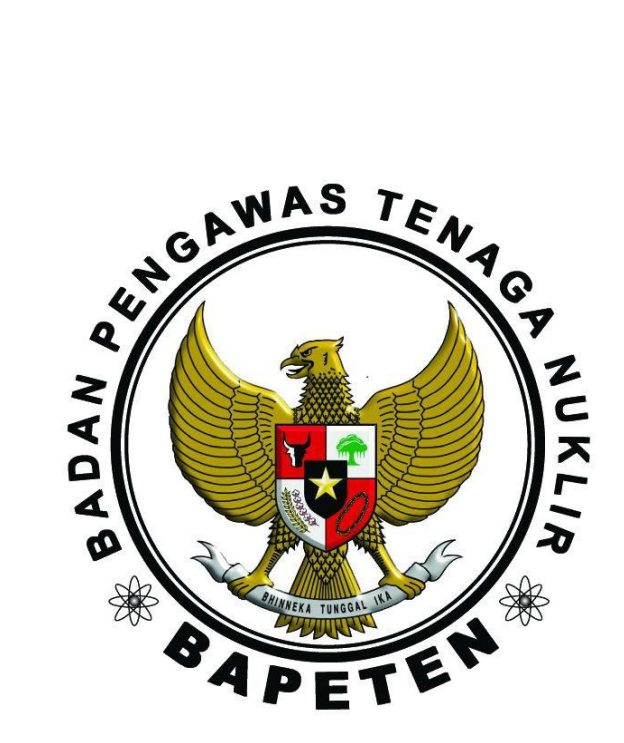

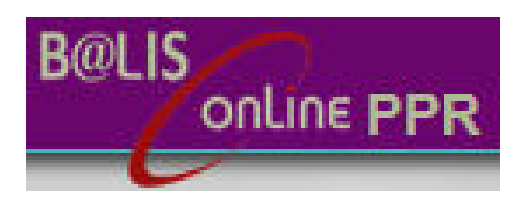

# BADAN PENGAWAS TENAGA NUKLIR 2016

## Cara Mendapatkan Akun Balis Online Pekerja

- 1. Buka laman Balis Online Pekerja http://balis-pekerja/frontend.bapeten.go.id
- 2. Klik tulisan Registrasi pada laman Beranda

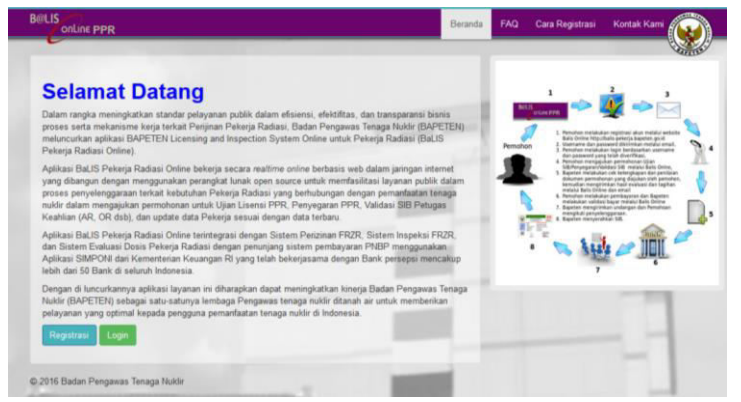

3. Muncul laman tentang Syarat dan Kondisi.

| postzal  arard dan Kondisi  winn metalukan registrasi ki, menakan menyelupi kendu terlui dei  Perseimaan  1. Perseimaan  2. Perseimaan  3. Menabaca dengab bahama nin, 2. Menyetupi untuk menyelupi kendu terlui dei  3. Menabaca dengab bahama nin, 2. Menyetupi untuk melakan persukaran leformasi davitau transakai lainnya secara elektronik mengunakan jainnya nitemet denga Bapeten. 3. Menabaca dengab bahama nin, 2. Anda menyadai bahama nin, 3. Anda bertangung lainab untuk menyelupi katan informasi yang baka. 3. Anda menyadai bahama nin, 3. Anda menyadai bahama nin, 3. Anda menyadai bahama ning metangga papawa ninghunuka ma da terdap kebenaan dan basalain liformasi yang ada kitintaa terabu, 3. Anda menyadai bahama ninghama bertangga papawa ninghunuka menyadai malakan yang davitau tidak palaru. 3. Anda menyadai bahama ninghun bertangga palawa dan menyadai ningha maka menyadai ningha menya melaka ningha menahama ningha dawa penatuan informasi yang davitau tidak palaru nituk menyimkan informasi yang ada kitintaa terabud. 4. Anda menyadai bahama ninghuna bertangga palawa dan bahama ninghuna herabuda ninghuna menabada ninghuna menabada ninghuna menabada ninghuna menabada ninghuna menabada ninghuna menabada ninghuna menabada ninghuna menabada ninghuna menabada ninghuna menabada ninghuna menabada ninghuna menabada ninghuna menabada ninghuna menabada ninghuna menabada ni | anda / Syarat dan Ketentuan                                                                                                    |                                                                                                    |                                                                                                    |                                                                                                    |                                                                                                    | LL. |
|----------------------------------------------------------------------------------------------------|----------------------------------------------------------------------------------------------------|----------------------------------------------------------------------------------------------------|----------------------------------------------------------------------------------------------------|----------------------------------------------------------------------------------------------------|----------------------------------------------------------------------------------------------------|-----|
| gadrasi arafa dan Kondisi stein metakana ngbraka inka dinagkan unka menyekaja kenda berka ter;  1. Peneriman Dengan menyeka tombal "Sanya setupi" di bagian bawah pada halaman ini, anda yakin bahwa anda telah:  1. Menabaca dengan baka, menulami dengan berar dan menerima seperuhnya tanga batasan dan penalakan, semua penyaratan dan kondisi yang fermuta pada bahama nin,  2. Menyetupia untuk melakkan pertukana informasi davitato transaksi lainnya secara elektroak mengganakan jaingan internet dengan Bageten,  3. Menabacha bahama nin,  4. Anda bertuggang janebu tuntuk menjaga kantahasian tusemame dan passeord.  5. Anda bertuggang ianab utuk menjaga kantahasian interma dan paseord tersebut dan tidak menderakan kangad bahaka pang tidak behak,  6. Anda bertuggang janebu tuntuk menjaga kantahasian interma interming Bapteri mi menjetupianuka anda utuk, mengintuka nang davitata titana segan dan passeord.  5. Anda bertuggang janaba tahaka anga tersebut dan bahara interming jang daba baharak interna yang anda kinima tersebut.  6. Anda bertuggang bahara anda dengibkan untuk menjimikan informasi yang anda kinimat tersebut.  6. Anda menjada tahan baharang anga bertuggang anda baharan internasi yang daba dengan dapat setuat dengang anda kinima tersebut.  6. Anda menjada tahan baharang ang pang daba bertuggang ganaba informasi yang anda kinimat tersebut.  6. Anda menjada tahan anga tersebut tuk menjimikan informasi yang anda kinimat tersebut.  6. Anda menjada tahan anga tersebut tuka menjada kan bertuggang ganaba dengan baharang anga daba kinimat tersebut.  6. Anda menjada tahan anga tersebut daba dengan baharang anga kanga daba kinimata yang anda kinimata tersebut.  6. Anda menjada tahan anga tersebut bahakan anga tersebut daba menjada mala tahaga penatasa informasi yang anda kinimata tersebut.  6. Anda menjada tahan anga tersebut daba menjada kanga tersebut bertuggang daba kinitan tersebut.  6. Anda menjada tahan anga tersebut bertuggang daba kinitan tersebut bertuggang dabakan tersebut bertuggang dababa anga tersebut bertuggat |                                                                                                    |                                                                                                    |                                                                                                    |                                                                                                    |                                                                                                    |     |
| yarat dan Kondisi  telem melakan reptima in ja dia diseglakan untu menyehju tanda berkat ke:  Penetirmaan Dengan menyekit tentol "Saya setup" di bagan bawah pada halaman ini, anda yakin bahwa anda telah:  Membaca dengan bakik, menatami dengan berar dan meentima seperuhnya tanga batasan dan pendakan, semua penyaratan dan kondisi yang feremut pada halaman ini, Membaca dengan bakik, menatami dengan berar dan meentima seperuhnya tanga batasan dan pendakan, semua penyaratan dan kondisi yang feremut pada halaman ini, Membaca dengan bakik, menatami dengan berar dan meentima seperuhnya tanga batasan dan pendakan, semua penyaratan dan kondisi yang ekonsing ini setelah Bopeten menyetupi permohonan negistrasa jung dapakan.  Anda bertanggang bawab untuk menyetupi permohonan negistrasa jung dapakan.  Anda bertanggang bawab untuk menyetupi permohonan negistrasa jung dapakan.  Anda bertanggang bawab untuk menyetupi permohonan negistrasa jung dapakan.  Anda bertanggang bawab untuk menjaga kentansi usemanre dan password tersebut dan toda memberkan haka tenga segura ang batasan internasi yang dapakan.  Anda bertanggang bandu untuk menjaga kentansi usemanre dan sesuai dengan dokumen asitnya dan/atau tidak pales.  Anda bertanggang bandu untuk menjaga kan demakipikan untuk menjerimikan distam pendentanya kenga paka bata bang ang tidak behak.  Anda menjadin bahwa anda herdinggang bang bata demakipi mendin nekatian informasi yang and kinimat tersebu.  Anda menjada indaha semua informasi yang dapa batagi cara tersap kehemaran dan sesalian informasi yang dabak bahada ang dan bertanggang banka demakipi menyetupi pendokan untuk menjerimikan untuk menginikan informasi yang dabak bahada setupi bahas anda dan bertanggang banga bertang kehemaran dan sesalian informasi yang dabak bahada ang tersebut.  Anda menyadan bahas anda herdinggang bahad bertang bang bahad bahada pana dabaga penatasan informasi yang dabak bahada ang tersebut bahada anda tan bertanggang bahada daba dabakan untuk menginikan ang tersebut bertak metabaka menghan ang terseb | gistrasi                                                                                                    |                                                                                                    |                                                                                                    |                                                                                                    |                                                                                                    |     |
|                                                                                                    | yarat dan Kondisi                                                                                                    |                                                                                                    |                                                                                                    |                                                                                                    |                                                                                                    |     |
| Penerimaan     Degan meng-kiki tonbol "Saya setuju" di bagan bawah pada halaman ini, anda yakin bahwa anda telah:     Temura pada halaman ini,     meng-kiki tonbol "Saya setuju" di bagan bawah pada halaman ini, anda yakin bahwa anda telah:     I. Membaca dengan baik, memuhami dengan benar dan menerima sepenuhnya tanpa batasan dan penolakan, semua persyaratan dan kondisi yang     temurat pada halaman ini,     Membaran bahwa Bapaten alam merhenian hak terbatas yang diduk, diput dipindatngankan jamgan itemet dengan Bapeten,     Membaran bahwa Bapaten alam menchenian hak terbatas yang diduk, diput dipindatngankan jamgan itemet dengan Bapeten,     Membaran bahwa Bapaten alam menchenian hak terbatas yang diduk. Aput dipindatngankan kepada pinak lain datam pengjaunan layanan     I. Anda mencegana pawa buntuk melajaka iseletoni dingan Bapeten dilakukan dengan menggunakan usemame dan password,     Anda bertanggang jawab untuk mengipak kennasai usemame dan password,     Anda bertanggang jawab untuk mengipak kennasai usemame dan password,     Anda bertanggang jawab untuk mengipak kennasai usemame dan password,     Anda bertanggang jawab untuk mengipak kennasai usemame dan password,     Anda bertanggang jawab untuk mengipak kennasai usemame dan password,     Anda bertanggang jawab denga belama indi kennaga jakan menginakan indirama yang beara dina senasi dingan dohumme mentalu. Bapeten     Anda menyadan bahasa nagan denga belama untuk menginikan indirama yang pawab kimia mentang untuk teraking dingan jaka bergina teraking.     Anda menyadan bahasa anga bahasa dinaka bertang abelama dina kasalam mentanya dinaka tasalam dinama yang dinaka tasalam dinama yang dinaka tasalam dinama yang anda kimian enerint.     Anda menyadan indika segana informasi yang beara dinakam dinaka segana dinakam dinaka segana informasi yang beara dinaka dinaka senasai informasi yang pada kimia tasalam dinama yang anga dinaka beara senasain formasi yang pada kimia tasalam disensinganga disalayana den layana melaming dinama yang dinaka kimiam tasa     | belum melakukan registrasi ini, anda diwajitikan untuk menyetujui kondiai berikut ini :                                                                                                    |                                                                                                    |                                                                                                    |                                                                                                    |                                                                                                    |     |
| Membaca dengan baki, memuhami dengan benar dan menerima seperuhnya tanpa batasan dan pendakan, senua penyaratan dan kondisi yang termut pada halama nin,     Menyetuju untuk metakukan pertukana memberkan hak terbatas yang totak depat depindatan kepada pahak lan dan kondisi yang ekcentrag terbatasan terbanasa dan kandisi yang terbatasan terbatasan bertahasa penganan kepada pahak lan datam penganan kepada pahak lan datam penganan kepada pahak lan datam penganan kepada pahak lan datam penganan kepada pahak lan datam penganan kepada pahak lan datam penganan kepada pahak lan datam penganan kepada pahak lan datam penganan kepada pahak lan datam penganan kepada pahak lan yang batak bertahak.                                                                                                    | 1. Penerimaan<br>Dengan meng-klik tombol "Saya setuju" di bagian bawah pada halaman                                                                                                    | ini, anda yakin bahwa anda telah:                                                                                                    |                                                                                                    |                                                                                                    |                                                                                                    | ^   |
|                                                                                                    | <ol> <li>Membala dengan basi, mentahan dengan bekar dan melani<br/>terumat pada halaman ini,</li> <li>Menyetupu untuk melakukan pertukanan informasi dan/atau transu<br/>yakan pertukan pertukanan informasi dan/atau transu<br/>yakan pertukan pertukanan pertukanan informasi yakan pertukan<br/>yakan pertukan pertukan pertukanan pertukanan regitatan<br/>angkar pertukan pertukanan pertukanan pertukanan regitatan<br/>angkar pertukan pertukanan pertukanan pertukanan pertukan<br/>angkar pertukan pertukanan pertukanan pertukanan pertukan<br/>angkar pertukanan pertukanan pertukanan pertukanan pertukanan<br/>selakan pertukanan pertukanan pertukanan pertukanan pertukanan<br/>selakan pertukanan pertukanan pertukanan pertukanan pertukanan<br/>selakan pertukanan pertukanan pertukanan pertukanan pertukanan<br/>selakan pertukanan pertukanan pertukanan pertukanan pertukan<br/>selakan pertukanan pertukanan pertukanan pertukanan pertukanan<br/>selakan pertukanan pertukanan pertukanan pertukanan pertukan<br/>selakan pertukanan pertukanan pertukanan pertukanan pertukanan<br/>selakan pertukanan pertukanan pertukanan pertukanan pertukanan<br/>selakan pertukanan pertukanan pertukanan pertukanan pertukanan<br/>selakan pertukanan pertukanan pertukanan pertukanan pertukanan<br/>selakan pertukanan pertukanan pertukanan pertukanan pertukanan<br/>selakan pertukanan pertukanan pertukanan pertukanan pertukanan<br/>selakanan pertukanan pertukanan pertukanan pertukanan pertukanan<br/>selakanan pertukanan pertukanan pertukanan pertukanan pertukanan<br/>selakanan pertukanan pertukanan pertukanan pertukanan pertukanan<br/>selakanan pertukanan pertukanan pertukanan pertukanan pertukanan<br/>selakanan pertukanan pertukanan pertukanan pertukanan pertukanan pertukanan<br/>selakanan pertukanan pertukanan pertukanan pertukanan pertukanan<br/>selakanan pertukanan pertukanan pertukanan pertukanan pertukanan<br/>selakanan pertukanan pertukanan pertukanan pertukanan pertukanan<br/>selakanan pertukanan pertukanan pertukanan pertukanan pertukanan<br/>selakanan pertukanan pertukanan pertukanan pertukanan pertukanan<br/>selakananan pertukananan pertukanan pertukanan pertukanan</li></ol> | ia sejentuhnya tanja batasan dan ja<br>usa pedina dikangi nenggu<br>ang tada, dapat dipindahtangsahan<br>yang diapikan.<br>Ikukan dengan menenggunakan usemam<br>ian password tensebut dan tidak mende<br>in menghanakan anda untuk mene-<br>mmasi yang benar dan sesuai dengan<br>rana dan kasalian informasi yang anda<br>da uturtak sepala mean mesiko yang<br>da layanan e_licensing Bapeten ini, s | enolakan<br>nakan jari<br>kepada j<br>e dan pas<br>berikannya<br>girimkan i<br>n dokumer<br>kirimkan<br>isebabkan<br>sepenuhny | semua persyanita<br>ngan internet denga<br>pihak lain dalam p<br>kopada pihak lain<br>nformasi melalui ja<br>t asilnya dan/atau t<br>tersebut,<br>oleh adanya pema<br>a akan menjadi mil | in dan kondisi yang<br>an Bapeten,<br>penggunaan Tayanan<br>yang tidak berhak,<br>ringan internet, serta<br>tidak palsu. Bapeten<br>Jisuan informasi yang<br>ik Bapeten dan akan |     |

Baca dengan hati-hati terlebih dahulu Syarat dan Kondisi. Jika Setuju dengan isi syarat dan kondisi tersebut, klik kotak bertuliskan "Setuju".

4. Muncul laman Registrasi. Tanda bintang (\*) pada form berarti wajib diisi.

| Registrasi Akun Petugas Proteksi Radiasi                        |                                |                                     |
|-----------------------------------------------------------------|--------------------------------|-------------------------------------|
| Nama Lengkap *                                                  | No. Ponsel *                   |                                     |
| Masukan nama lengkap sesuai dengan Kartu Identitas yang berlaku | Masukan nomor ponsel yang akti |                                     |
| Alamat *                                                        | No. KTP *                      | File KTP *                          |
| Masukan alamat lengkap                                          | Masukan nomor KTP              | Browse No file selected             |
| Email *                                                         | Konfirmasi Email *             |                                     |
| Masukan alamat email                                            | Ketik ulang alamat email       |                                     |
| Password *                                                      | Konfirmasi Password *          |                                     |
| Masukan kata saridi                                             | Ketik ulang kata saridi        |                                     |
| Jenis Akun                                                      | Kode Verifikasi                |                                     |
| ) Pribadi<br>) Korporasi                                        | zcgefij Masukan i              | iode verifikasi formulir registrasi |
| Dattar                                                          |                                |                                     |

- Mohon mengisi dengan lengkap dan data yang disampaikan harus valid.
- Setelah semua data terisi, klik "Daftar".

5. Bapeten akan mengirimkan *username* beserta *password* kepada Pemohon melalui e-mail Pemohon.

| Yth. Tuti Matuti                                                                                                    |
|----------------------------------------------------------------------------------------------------|
| Anda telah berhasil melakukan pendaftaran akun Balis PPR Badan Pengawas Tenaga<br>(BAPETEN) dengan data sebagai berikut:                                                              |
| USERNAME : arifnurman83@gmail.com<br>PASSWORD : 123456                                                                                                    |
| Silahkan klik link berikut untuk melakukan aktivasi terhadap akun anda                                                                                                    |
| MailScanner has detected a possible fraud attempt from "192.168.30.30" claiming to be<br>Aktivasi Akun                                                                                |
| atau                                                                                                    |
| MailScanner warning: numerical links are often malicious: http://192.168.30.30<br>/balis_ppr/frontend/web/index.php/site/aktivasi-<br>akunteokem=10014=P#SJIO1x1193EMjCyJdMggyuY03vJ_ |
| Terimakasih                                                                                                    |
|                                                                                                    |
| Admin BALIS PPR                                                                                                    |

6. 1 (satu) e-mail berlaku untuk 1 (satu) akun.

## Cara Pengajuan Permohonan Izin Pekerja

### A. Login

- 1. Pastikan terlebih dahulu bahwa anda telah menyiapkan file yang dibutuhkan untuk mengajukan permohonan. Semua dokumen harus sudah dalam bentuk *softcopy* (hasil scan/pindaian).
- 2. Lakukan Login pada Balis Online Pekerja di http://balis-pekerja.bapeten.go.id.

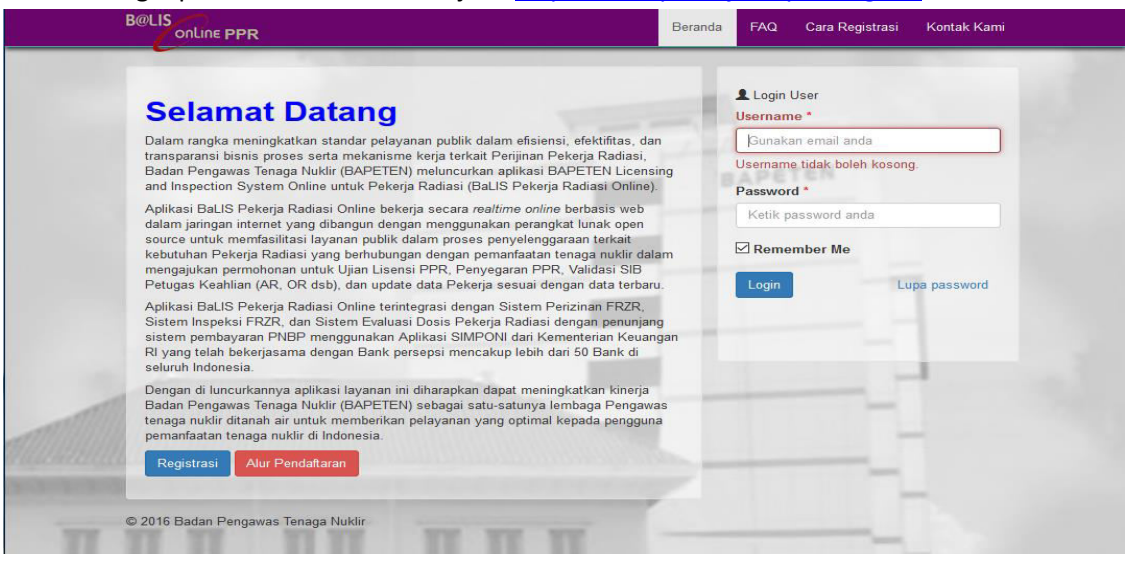

## B. Beranda dan Info Penyelenggaraan

1. Pada laman Pemohon terdapat Menu Beranda, Info Penyelenggaraan, Permohonan, Riwayat, Biaya dan, Data & Dokumen, dan Surat-surat.

| B@LIS<br>onLine        | Modul Pekreja                                      |          |     | į   | <b>9</b> 7AQ <b>4</b> | Selamat datan | y di Balis 1998, I | ukanta@gmait.com |
|------------------------|----------------------------------------------------|----------|-----|-----|-----------------------|---------------|--------------------|------------------|
| Deserts<br>Colon       | Виронная                                           |          |     |     |                       |               |                    |                  |
| BERANDA                |                                                    |          |     |     |                       |               |                    |                  |
| 4 INFO PERVELENGIARAAN | A INFORMASI PETUGAS PROTEISI AADIASI (PPR)         | P REGIST | MI. |     |                       |               |                    |                  |
| в рениконских в        | * NYORMASI PETUDAS KEANAN                          | 1        |     |     | Apr 20                | 6             |                    |                  |
| h movement in the      | ● NECRIMASI SAXX                                   | Min      | Sen | Sel | Rab                   | Kam           | Jum                | Sab              |
| вилуа в                | P ALAMAT LEMENGA PELATINAN PPR                     |          |     |     |                       |               | 1                  |                  |
| DATA & DORUMEN         | 🜢 INFORMASI PETUKAN YEAMANAN SAIBER RADIASI (PYSR) | 8        | 8   | 8   |                       | 7             | 8                  |                  |
| BURAT-SURAT 💋          |                                                    | 10       |     | 12  | 13                    | 14            | 16                 | 10               |
|                        |                                                    | 17       | 18  | 19  | 20                    | 21            | 22                 | 23               |
|                        |                                                    | 24       | 25  | 26  | 27                    | 29            | 29                 | (30)             |
|                        |                                                    |          |     |     |                       |               |                    |                  |
|                        |                                                    |          |     |     |                       |               |                    |                  |
|                        |                                                    |          |     |     |                       |               |                    |                  |
|                        |                                                    |          |     |     |                       |               |                    |                  |

2. Informasi Petugas Proteksi Radiasi menampilkan Tingkat dan Lingkup Pekerjaan sebagai Petugas Proteksi Radiasi.

| onLine                                 | Modul Pellerys                          |                                                                                                    |  |
|----------------------------------------|-----------------------------------------|----------------------------------------------------------------------------------------------------|--|
| 3 ž                                    | (B resconses)                           |                                                                                                    |  |
|                                        |                                         |                                                                                                    |  |
| IN THE PERSON AND A                    | · INFORMATION CONTINUES PROTOTORIES PAR | Alakat geong                                                                                                    |  |
| · ···································· |                                         |                                                                                                    |  |
| A *****                                | Bidang Industri (Non Mei                | dek)                                                                                                    |  |
|                                        | TINGKAT                                 | LINGKUP PERENJAAN                                                                                                    |  |
|                                        | Industri Tingkat, t                     | 1. Produkal Pembangkit Radiesi Pengion.                                                                                                    |  |
| CALL & DOWLARD                         |                                         | <ol> <li>Produksi berang konsumen yang menganitung zat radisakit.</li> </ol>                                                                                                    |  |
|                                        |                                         |                                                                                                    |  |
|                                        |                                         | 8. Pengalakaan Intah melalahtif                                                                                                    |  |
|                                        | Industri Tingkat 2                      | +, Ekspor and redmaktif                                                                                                    |  |
|                                        |                                         | 2. trigger gat realizabilit                                                                                                    |  |
|                                        |                                         | Pregative par indextel devices Preface Preface Pregative     Pregatives of the Preface Preface Preface Preface     Pregatives of Instant Ampain and Instantial Preface Preface Preface Preface     Preface Preface Preface Preface Preface Preface Preface Preface Preface     Preface Preface Preface Preface Preface     Preface Preface Preface Preface     Preface Preface Preface Preface     Preface Preface     Preface Preface     Preface     Prefac |  |
|                                        | Industri Tingkat 3                      | <ol> <li>Impor, ekspor, danfalau pengalihan penalatan yang mengandung irat radioaktif untuk tarang konsumen</li> </ol>                                                                                                    |  |
|                                        |                                         | <ol> <li>Desymptisme Antarias particularity</li> <li>Desymptisme Antarias particularity and the perspective gain dataset</li> <li>Recreating respect</li> <li>antipital photosistic dampain gain solutions</li> <li>Beneficial dataset and antarias evolution takes Perspective Research Respective Antarias evolution</li> </ol>                                                                                                    |  |
|                                        | Bidang Medik                            |                                                                                                    |  |
|                                        | TINGKAT                                 | LINGNUP PEKERJAAN                                                                                                    |  |
|                                        | Mediti Tingkat 1                        | 1. Status / and moderated     2. Style are programma - status / are status / are status / a |  |
|                                        | Medili Tropkat 2                        | 1. Pengalitian zat radioatif deriatau Penbargkil Radiani Pengan.                                                                                                    |  |

3. Informasi Petugas Keahlian berisi Jenis Petugas Keahlian.

| online                    | Modul Pekerja                                                                                                    |   |
|---------------------------|----------------------------------------------------------------------------------------------------|---|
| Stars                     | <b>В</b> лисовиці                                                                                                    |   |
| # BERANDA                 |                                                                                                    |   |
| # INPO PENYELENIDOARAAN B | A TAFORMAS PETUSAS PROTUSI RADIAS (PPR)                                                                                                    |   |
| · PERMOHONAN ·            | • INFORMASI PETUDAS KEAHLINI                                                                                                    | = |
| 🔺 RIWARAT 👘 🔹             | Daftar Petugas Keahilan                                                                                                    |   |
| S mark .                  | A Reduced to Tankal I                                                                                                    |   |
| B DATA & DORUMEN          | 2. Radiografier Tinguist 1                                                                                                    |   |
| 🛎 SURAT - SURAT 🙆         | Nojas Conserva fasilar     Nojas Conserva fasilar     Nojas Conserva fasilar     Nojas Conserva fasilar Produkto Induktor     Operator Fasilitas Produkto Induktor     Nojas Conservatina da Petulatan Produkti Radioastop     A Petugas Preventan da Petulatan Produkti Radioastop |   |
|                           | • N/ORMAS BATA                                                                                                    |   |
|                           | P ALANC LEMBAA FELCHINA FER                                                                                                    | = |
|                           | S INFORMAL PETUGAS KEAMANAN BUNBER RAGIASI (PKSR)                                                                                                    | = |
|                           |                                                                                                    |   |
|                           |                                                                                                    |   |

4. Informasi Biaya berisi Informasi Biaya Ujian, Penyegaran dan Validasi.

Bells

| n DERANDA                  |                                                               |              |  |
|----------------------------|---------------------------------------------------------------|--------------|--|
| 4. INPO PENYELENISOARAAN I | INFORMASI PETUGAN PROTEINSI PADIASI (PER)                     |              |  |
|                            | ★ INFORMASI PETUSAS KEAHLIAN                                  |              |  |
| a mont                     | THEFORMASI BLAVA                                              |              |  |
| S. BANA                    | Informasi Biaya Ujian PPR                                     |              |  |
| B DATA & DORUMEN           | Ujian PPR                                                     | Biaya        |  |
| e sunat - sunat            | PPR Industri 1                                                | Re 100.000   |  |
|                            | PPR industri 2                                                | Rg 850.000   |  |
|                            | PPR Industri 3                                                | Rp 750.000   |  |
|                            | PPR Media 1                                                   | Rp 850.000   |  |
|                            | PPR Media 2                                                   | Pg 800.000   |  |
|                            | PPR Media 3                                                   | Rp 700.000   |  |
|                            |                                                               |              |  |
|                            | Informasi Biaya Penyegaran PPR                                |              |  |
|                            | Penyegaran                                                    | Diaya        |  |
|                            | PPR Industri 1                                                | Rg 4 050 000 |  |
|                            | PPR Industri 2                                                | Pg 1.300.000 |  |
|                            | PPR Industri 3                                                | Rp 2 800 000 |  |
|                            | PPR Medix 1                                                   | Rp 4.000.000 |  |
|                            | PPR Media 2                                                   | Rg 3.050.000 |  |
|                            | PPR Media 3                                                   | Rp 2.500.000 |  |
|                            | Informasi Biava Validasi SIB                                  |              |  |
|                            | Pelugas Kashlian                                              | Diaya        |  |
|                            | Radiografer Tingkat 1                                         | Rp 300.000   |  |
|                            | Radiopater Tingkat 2                                          | Rp 300.000   |  |
|                            | Operator Iradiator                                            | Rp 300.000   |  |
|                            | Petugas Dosimetri inadiator                                   | Rp 300.000   |  |
|                            | Pelugas Peravatan dan Perbaikan Peralatan Iradiator           | Rp 300.000   |  |
|                            | Operator Fasilitas Produksi Radiolostop                       | Rp 300.000   |  |
|                            | Perugas Dosimetri pada Fasilitas Produkai                     | Rp 300.000   |  |
|                            | Perugas Peravatan dan Perbaikan Peralatan Produksi Radiosonop | Rg 300.000   |  |

5. Alamat Lembaga Pelatihan untuk menjadi Petugas Proteksi Radiasi yang telah ditunjuk oleh BAPETEN.

| A BERINDA               |                                                                        |                                                                                                    |   |
|-------------------------|------------------------------------------------------------------------|----------------------------------------------------------------------------------------------------|---|
| H INTO PERVELENDERRAN I | HIFORMASI PETUDAS PROTEKSI RADIASI (PPR)                               |                                                                                                    | = |
|                         | * INFORMASI PETUDAS KEAHLIAN                                           |                                                                                                    |   |
| 👍 RIVAKAT               | TINPORMALI BIANA                                                       |                                                                                                    |   |
| \$ 864YA 8              | P ALAMAT LIDIQAGA PELATIHAN PPR                                        |                                                                                                    |   |
| CATA & DONUMEN          | Alamat Lembaga Pelatihan PPR                                           |                                                                                                    |   |
| 🖷 surat-surat 🛛 👔       | No. HAMA                                                               | ALMANT                                                                                                    |   |
|                         | 1. Pusciklar BATAN                                                     | Jrl. Leitee Bulue Reye, Ps. Jumet, Jasterle Bestern 12016. Telg. (02) 765449, Par. (02) 7962445.<br>Dette: Collere                                                                                          |   |
|                         | 2. Polosinik Kesehatan (Polosikes) Semarang                            | <ol> <li>Tirok Aping Pediangan, Tembalang, Bernarang (2008). Jeans Tengah.</li> <li>Tela, (201) 700274. Email: abrind gestawas ang aci id.<br/>Into abrin. Innut.</li> </ol>                                |   |
|                         | 3. Polloknik Keselatan Kemertarian Keselatan Jakarte                   | <ul> <li>А. И. ниру Диля (11/2) Канкулик Вил. Диник 12/20)</li> <li>Ниру 2017 (20194), 730/943, Раск 2017 (20195). Бина (1) Инфунканијска ва ак.<br/>Пакади Ангриска</li> </ul>                             |   |
|                         | <ol> <li>Akademi Tekhik Radiodagnostik dan Radioterapi Bali</li> </ol> | <ul> <li>A. T. Sakad Barognell, Clark M. Ner Uller, Deparate Ent., Net Deparate: Ent.<br/>Telly (2014) 0005011. Extrat of high-product actil. strat. Justify-prints zone,<br/>inclusion barrier.</li> </ul> |   |
|                         | <ol> <li>D3 Pakultas Vokasi Universitas Anlangga (UNAVR) 5</li> </ol>  | Northly M. Karon Valvagemen Fakultas Valvasi. A. Sinkers M. Sonkeys M. S200.<br>Tels. 0119 S033061 (011) 5051105, Faka : (011) 5051105. E-mail: intro@velaasi.urair.ac.ia.<br>Into add. Intro.              |   |

6. Informasi Petugas Keamanan Sumber Radiasi.

| B@LIS<br>onLine "        | lodul Pokerja                                                                                                    |
|--------------------------|----------------------------------------------------------------------------------------------------|
| A BERANDA                |                                                                                                    |
| 🕫 INFO PENYELENGGARAAN 🗎 | INFORMALI PETUGAS PROTEKCI RADUAS (PPR)                                                                                                    |
| E PERMOHONAN             |                                                                                                    |
| di RIWAYAT a             |                                                                                                    |
| \$ BIAYA                 | RAMAT LEMEAGA FELATIWA FRR                                                                                                    |
| 💼 DATA & DOKUMEN 🔹 🐌     | INFORMSI JETUGAS KAMANAN SUBBER RADASI (#KSR)                                                                                                    |
| 🖾 SURAT - SURAT 🛛 🙆      | Petugas Keamanan Sumber Radiasi (PKSR)                                                                                                    |
|                          | Bedsarkan Pestuan Pemeintah Nomo 33 Tahun 2007 tentang Kasalamatan Badalai Pengion dan Kaenanan Sumber Radolatif (PK3R), BVETEN welala Bare Bondon 20 Tahun 2003 tentang Pestuan Penantatan Sumber Radolatif (PK3R), BVETEN welala Bare Peddalan dan Pelahan BVETEN mengadakan pelantan PK3R. Pesera Pestuan PK3R adalah Pelaga<br>Pestuak Radara (PK1) segan atara bara tuan bara tuan bara bara kapata Sasan Pegamanan di tatilata dengan penjar<br>SUN atau sekerapat<br>BESINTRANK ENJA UNLIK BVETEN<br>BESINTRANK ENJA UNLIK BVETEN<br>BESINTRANK ENJA UNLIK BESINT BESINT BESINT BESINT BESINT BESINT BESINT BESINT BESINT BESINT BESINT BESINT BESINT BUTCH<br>BESINTRANK ENJA UNLIK BESINT<br>BESINTRANK ENJA UNLIK BESINT<br>BESINTRANK ENJA UNLIK BESI |
|                          |                                                                                                    |

7. Sebelum melakukan permohonan, Pemohon dapat melihat info Kegiatan Ujian, Penyegaran dan Validasi pada Menu Info Penyelenggaraan.

|                        | Modul Pe | ikerja                                                                     |                      |                                    | 😌 FAQ 🔺         | Selamat datang di Balis | PPR, sukanta@gmail.com |
|------------------------|----------|----------------------------------------------------------------------------|----------------------|------------------------------------|-----------------|-------------------------|------------------------|
| Sukanta<br>• Online    | I= IN    | FORMASI UJIAN PPR                                                          |                      |                                    |                 |                         |                        |
| A BERANDA              | Uji      | an PPR diperuntukkan untuk Ujian Baru dan Ujian Ulang (SIB Kadaluwarsa).   |                      |                                    |                 |                         |                        |
| A INFO PENYELENGGARAAN |          |                                                                            |                      |                                    |                 |                         |                        |
| » Ujian PPR            | No       | Nama Kegiatan                                                              | Tanggal Pelaksanaan  | Tempat                             | Penyelenggara   | Status                  |                        |
| » Penyegaran PPR       | 1        | Ujian Lisensi PPR bidang Industri Tingkat 3 [357]                          | 18 November 2016     | Pusdiklat BATAN<br>Jakarta Selatan | BAPETEN         | Pelaksanaan             |                        |
| » Validasi SIB         | 2        | Ujian Lisensi PPR bidang Industri Tingkat 1 dan 2 [358]                    | 18 November 2016     | Pusdiklat BATAN                    | BAPETEN         | Tutup Pendaftaran       |                        |
| E PERMOHONAN           | 3        | I liian Lisansi PPP bidang Industri Tingkat 1, 2 dan Madik Tingkat 1 (354) | 28 Oktober 2016      | Puediklet BATAN                    | BAPETEN         | Buke Pendefferen        |                        |
| .li RIWAYAT >          |          | open elsens i i relocang massar ringiser (, 2 sen mesin ringiser ( [oor)   | 10 040001 1010       | Jakarta Selatan                    | bra Eren        | boka r crioditardir     | i≣ Daftar              |
| \$ BIAYA               | 4        | Ujian Lisensi PPR Bidang Medik Industri Tingkat 1 [394]                    | 26 - 03 Oktober 2016 | Jakarta<br>Jakarta Selatan         | Bapeten         | Terjadwal               | 🗮 Daftar               |
| 💼 DATA & DOKUMEN 🔰     | 5        | Ujian Lisensi PPR bidang Industri Tingkat 3 [351]                          | 30 September 2016    | Pusdiklat BATAN<br>Jakarta Selatan | BAPETEN         | Pelaksanaan             |                        |
| 🖾 SURAT - SURAT 🛛 🚺    | 6        | Ujian Lisensi PPR bidang Industri Tingkat 1 dan 2 [352]                    | 09 September 2016    | Pusdiklat BATAN<br>Jakarta Selatan | BAPETEN         | Pelaksanaan             | i≣ Terdaftar           |
|                        | 7        | Trial n Error Jadwal Ujian [393]                                           | 24 Agustus 2016      | Hotel abalabal<br>Jakarta Barat    | Pusdiklat BATAN | Pelaksanaan             |                        |
|                        | 8        | Trial n Error Jadwal Ujian [389]                                           | 13 Juni 2016         | Hotel Blablabla<br>Jakarta Timur   | BAPETEN         | Buka Pendaftaran        | ≣ Daftar               |

Untuk mengajukan permohonan, klik tombol "Daftar" atau melalui Menu Permohonan.

8. Pada Menu Permohonan, terdapat Jenis Kegiatan yang harus dipilih sesuai dengan permohonan yang akan diajukan (Ujian PPR, Penyegaran PPR, Validasi SIB Petugas Keahlian, Pengalihan atau Cetak Ulang SIB).

| B@LIS<br>OnLine      | Modul P | ekerja         |             |                                                                          |                       | <b>⊙</b> F                         | AQ 🌲 Selamat datang di Balis PPR, sr |
|----------------------|---------|----------------|-------------|--------------------------------------------------------------------------|-----------------------|------------------------------------|--------------------------------------|
| Antareja<br>• Online | 0       | PERMOHON       | AN 🚯 AF     | lsip                                                                     |                       |                                    |                                      |
| A BERANDA            | P       | ermohonan l    | Jjian PPR   |                                                                          |                       |                                    |                                      |
| INFO PENYELENGGARAAN | Men     | ampilkan 1-7 d | ari 7 item. |                                                                          |                       |                                    |                                      |
| PERMOHONAN           | No      | 1              | No. Reg     | Nama Kegiatan                                                            | Tanggal Pelaksanaan   | Tempat                             | Status                               |
| » Ujian PPR          | •       | Menu -         | 500049.16   | Ujian Penyelenggaraan [28]                                               | 15 - 21 Januari 2018  | 3123<br>Tapanuli Selatan           | Draft Permohonan                     |
| » Penyegaran PPR     | 2       | Menu -         | 500090.16   | Ujian Lisensi PPR bidang Industri Tingkat 1, 2 dan Medik Tingkat 1 [354] | 28 Oktober 2016       | Pusdiklat BATAN<br>Jakarta Selatan | Draft Permohonan                     |
| » Validasi SIB 🚺     | 3       | Menu +         | 500019.16   | Ujian Lisensi PPR bidang Industri Tingkat 3 [367]                        | 18 November 2016      | Pusdiklat BATAN<br>Jakarta Selatan | Permohonan tidak memenuhi syarat ()  |
| » Pengalihan         | 4       | Menu +         | 500050.16   | Ujian PPR Medik Tingkat 2 [362]                                          | 26 - 27 Februari 2016 | UNAIR<br>Surabaya                  | Draft Permohonan                     |
| di riwayat           | 5       | Menu -         | 500029.16   | Ujian PPR Medik Tingkat 2 [367]                                          | 04 Maret 2016         | Pusdiklat BATAN<br>Jakarta Selatan | Draft Permohonan                     |
| \$ BIAYA             | > 6     | Menu -         | 500092.16   | Trial n Error Jadwal Ujian (389) <mark>(Pengalihan)</mark>               | 13 Juni 2016          | Hotel Blablabla<br>Jakarta Timur   | Draft Permohonan                     |
| DATA & DOKUMEN       | 7       | Menu +         | 500093.16   | Ujian Lisensi PPR Bidang Medik Industri Tingkat 1 [394]                  | 26 - 03 Oktober 2016  | Jakarta<br>Jakarta Selatan         | Draft Permohonan                     |
| SURAT - SURAT        |         |                |             |                                                                          |                       |                                    |                                      |

- a. Menu Ujian PPR diperuntukkan untuk pengajuan permohonan Ujian untuk menjadi PPR (Petugas Proteksi Radiasi) dan mendapatkan SIB. Ujian dimaksudkan untuk pemohon yang sedang mengikuti Pelatihan Petugas Proteksi Radiasi (Ujian Baru) ataupun pemohon yang SIB nya sudah kadaluwarsa (Ujian Ulang).
- b. Menu Penyegaran PPR diperuntukkan untuk pengajuan permohonan perpanjangan SIB bagi PPR sebelum masa berlaku SIB habis.
- c. Menu Validasi SIB diperuntukkan untuk pengajuan permohonan Validasi SIB bagi Petugas Keahlian yang telah lulus mengikuti pelatihan di Lembaga Sertifikasi yang ditunjuk oleh BAPETEN.
- d. Menu Pengalihan diperuntukkan untuk pengajuan permohonan Pengalihan Kegiatan jika Pemohon sudah mendaftar dan melakukan pembayaran namun tidak hadir saat pelaksanaan tersebut.
- e. Menu Cetak Ulang SIB diperuntukkan untuk pengajuan Cetak Ulang SIB yang dikarenakan SIB rusak, hilang atau perlu perbaikan pada data di SIB.

## C. Permohonan Ujian

1. Menu Ujian. Klik Permohonan | Ujian. Pada laman ini akan muncul daftar permohonan ujian yang sudah dilakukan. Untuk mengajukan permohonan ujian, klik "Permohonan Ujian PPR". Muncul laman "Buat Permohonan" yang berisi Jadwal Ujian yang dapat dilipilih sesuai dengan kebutuhan.

| B@LIS<br>onLine        | Modul Pekerja             |                 |                                                                                   |                       |                                                |    | 9                                  | FAQ 🌲 Selamat datang di Balis PPR, s |
|------------------------|---------------------------|-----------------|-----------------------------------------------------------------------------------|-----------------------|------------------------------------------------|----|------------------------------------|--------------------------------------|
| Antareja<br>• Online   | 7 PERMOHONAN              | Bust Permononan |                                                                                   |                       | ,                                              |    |                                    |                                      |
| . BERANDA              |                           | I BUAT PERMO    | HONAN                                                                             |                       |                                                |    |                                    |                                      |
|                        | Permohonan Ujian          | Menampilkan 1-1 | 0 dari 21 item.                                                                   |                       |                                                |    |                                    |                                      |
| INFO PENYELENGGARAAN 2 | Menampilkan 1-7 dari 7 it | No              | Nama Kegiatan                                                                     | Tanggal Pelaksanaan   | Tempat                                         |    |                                    |                                      |
| 🖀 PERMOHONAN           | No No                     | 1 Mengiku       | Tes Ujian PPR Medis Tingkat                                                       | 03 - 18 Desember      | Malang                                         | in | Tempat                             | Status                               |
| » Ujian PPR (15)       | 1 Menu - 50               |                 |                                                                                   | 2015                  | Marang                                         |    | 3123<br>Tapanuli Selatan           | Draft Permohonan                     |
|                        | 2 Menu - 50               | 2 🔚 Rinci       | an Ujian Penyelenggaraan (28)                                                     | 15 - 21 Januari 2016  | 3123<br>Tapanuli<br>Selatan                    |    | Pusdiklat BATAN<br>Jakarta Selatan | Draft Permohonan                     |
|                        | 3 Menu - 50               | 3 🔚 Rinci       | ujian Penyelenggaraan [27]                                                        | 20 - 22 Januari 2016  | Malang<br>Malang                               |    | Pusdiklat BATAN<br>Jakarta Selatan | Permohonan tidak memenuhi syarat ()  |
|                        | 4 Menu + 50               | 4 🧮 Rinci       | an Ujian Lisensi PPR bidang<br>Industri Tingkat 1, 2 dan<br>Medik Tingkat 1 [338] | 05 Februari 2016      | Pusdiklat<br>BATAN<br>Jakarta                  | 8  | UNAIR<br>Surabaya                  | Draft Permohonan                     |
| di Riwayat i           | 5 Menu - 50               | 5               | Llijan Lisensi PPR Bidano                                                         | 05 Februari 2016      | Selatan                                        |    | Pusdiklat BATAN<br>Jakarta Selatan | Draft Permohonan                     |
| \$ BIAYA               | 8 Menu - 50               | E Rinci         | Industri Tingkat 3 [341]                                                          |                       | BATAN<br>Jakarta<br>Selatan                    |    | Hotel Blablabla<br>Jakarta Timur   | Draft Permohonan                     |
| DATA & DOKUMEN         | 7 Menu + 50               | 6 🗮 Rinci       | Ujian Lisensi PPR bidang<br>Industri Tingkat 1 [359]                              | 08 - 12 Februari 2016 | Hotel Mercure<br>Jakarta Kota<br>Jakarta Pusat | 3  | Jakarta<br>Jakarta Selatan         | Draft Permohonan                     |
|                        |                           | 7 🗮 Rinci       | an Ujian PPR Medik Tingkat 2<br>[362]                                             | 26 - 27 Februari 2016 | UNAIR<br>Surabaya                              |    |                                    |                                      |
|                        |                           | 8 🗮 Rinci       | an Ujian Lisensi PPR bidang<br>Industri Tingkat 1 (Nurman)<br>[374]               | 01 - 03 Maret 2016    | Yogyakarta<br>Yogyakarta                       |    |                                    |                                      |

2. Untuk melihat rincian kegiatan, dapat dilihat di "Rincian". Klik "Daftar" pada Kegiatan yang akan diikuti. Kemudian Isi form permohonan yang terdiri dari "Isian" dan "Dokumen".

| B@LIS onLine                                                                                                    | Modul Pekerja                                                                                                  |                                                                         |                                             |                            |                                |                    |                                    |                                               |
|----------------------------------------------------------------------------------------------------|----------------------------------------------------------------------------------------------------|-------------------------------------------------------------------------|---------------------------------------------|----------------------------|--------------------------------|--------------------|------------------------------------|-----------------------------------------------|
| Antareja                                                                                                    |                                                                                                    | Jat Permohonan                                                          |                                             |                            |                                | ×                  |                                    |                                               |
|                                                                                                    |                                                                                                    | EUAT PERMOHONA                                                          | AN                                          |                            |                                |                    |                                    |                                               |
|                                                                                                    | Permohonan Ujian                                                                                               | Menampilkan 1-10 dari                                                   | i 21 item.                                  |                            |                                |                    |                                    |                                               |
| INFO PENYELENGGARAAN                                                                                                    | Menampilkan 1-7 dari 7 it                                                                                      | No                                                                      | Nama Kegiat                                 | tan                        | Tanggal Pelaksanaan            | Tempat             |                                    |                                               |
| E PERMOHONAN                                                                                                    | No Ne                                                                                                    | 1 Mengikuti                                                             | Tes Ujian PP<br>I [25]                      | R Medis Tingkat            | 03 - 18 Desember<br>2015       | Malang Malang      | Tempat                             | Status                                        |
| » Ujian PPR 15                                                                                                    | Menu •                                                                                                    | 2 🗮 Rincian                                                             | Ujian Penyel                                | enggaraan [28]             | 15 - 21 Januari 2016           | 3123               | Tapanuli Selatan                   | ban Pernononan                                |
|                                                                                                    | 2 Menu - 50                                                                                                    |                                                                         |                                             |                            |                                | Selatan            | Pusdiklat BATAN<br>Jakarta Selatan | Draft Permohonan                              |
|                                                                                                    | 3 Menu - 50                                                                                                    | 3 🗮 Rincian                                                             | Ujian Penyel                                | enggaraan [27]             | 20 - 22 Januari 2016           | Malang<br>Malang   | Pusdiklat BATAN<br>Jakarta Selatan | Permohonan tidak memenuhi syarat ()           |
|                                                                                                    | 4 Menu - 50                                                                                                    | Kegiatan                                                                |                                             | Ujian Penyeleng            | garaan                         | 8                  | UNAIR                              | Draft Permohonan                              |
|                                                                                                    | 5 50                                                                                                    | Pelaksanaan                                                             |                                             | 20 - 22 Januari 2          | 016                            |                    | Pusdiklat BATAN                    | Draft Permohonan                              |
| di RIWAYAT B                                                                                                    | Menu -                                                                                                    | Biaya                                                                   |                                             | Rp 950.000                 |                                |                    | Jakarta Selatan                    |                                               |
| \$ BIAYA                                                                                                    | 8 Menu - 50                                                                                                    | Tempat                                                                  |                                             | Malang Malang              |                                |                    | Hotel Blablabla<br>Jakarta Timur   | Draft Permohonan                              |
| DATA & DOKUMEN                                                                                                    | 7 Menu + 50                                                                                                    | Pendaftar                                                               |                                             | 0                          |                                |                    | Jakarta<br>Jakarta Selatan         | Draft Permohonan                              |
| SURAT - SURAT 51                                                                                                    |                                                                                                    |                                                                         |                                             | Daftar                     |                                |                    |                                    |                                               |
|                                                                                                    |                                                                                                    |                                                                         |                                             |                            |                                |                    |                                    |                                               |
|                                                                                                    |                                                                                                    | 4 🗮 Rincian                                                             | Ujian Lisensi<br>Industri Tingk             | PPR bidang<br>kat 1, 2 dan | 05 Februari 2016               | Pusdiklat<br>BATAN |                                    |                                               |
|                                                                                                    |                                                                                                    |                                                                         | Medik Tingka                                | at 1 [338]                 |                                | Jakarta<br>Selatan |                                    |                                               |
|                                                                                                    |                                                                                                    |                                                                         |                                             |                            |                                |                    |                                    |                                               |
| B@US 🦟                                                                                                    |                                                                                                    |                                                                         |                                             |                            |                                |                    |                                    |                                               |
| onLine <sup>Mo</sup>                                                                                                    | dul Pekerja                                                                                                    |                                                                         |                                             |                            |                                |                    |                                    | 🥹 FAQ 🛛 🐥 Selamat datang di Balis PPR, srek 👻 |
| Antareja                                                                                                    | RINCIAN PERMOHONAN                                                                                             |                                                                         |                                             |                            |                                |                    |                                    |                                               |
|                                                                                                    |                                                                                                    |                                                                         |                                             |                            | Constant and the               |                    |                                    |                                               |
| INFO PENYELENGGARAAN                                                                                                    | No. Registrasi                                                                                                 |                                                                         |                                             |                            | 500094.16<br>Uiian Penvelengga | raan               |                                    |                                               |
| E PERMOHONAN                                                                                                    | Jenis                                                                                                    |                                                                         |                                             |                            | Ujian PPR                      |                    |                                    |                                               |
| Je RIWAYAT                                                                                                    | Lokasi                                                                                                    |                                                                         |                                             |                            | Malang Malang, Jav             | wa Timur           |                                    |                                               |
| \$ RIAVA                                                                                                    | Diselenggarakan pada                                                                                           |                                                                         |                                             |                            | 20 - 22 Januari 201            | 16                 |                                    |                                               |
| - Binia                                                                                                    |                                                                                                    |                                                                         |                                             |                            |                                |                    |                                    |                                               |
| Informasi X                                                                                                    | III ISIAN                                                                                                    |                                                                         |                                             |                            |                                |                    |                                    |                                               |
|                                                                                                    | Nama Pemohon [122] 📵                                                                                           | [1] *                                                                   |                                             |                            |                                |                    |                                    |                                               |
| 1. Nama Pemohon<br>2. Jabatan Pemohon<br>3. Identitas Pemohon                                                                                                    |                                                                                                    | Antareja                                                                |                                             |                            |                                |                    |                                    |                                               |
| 4. Jenis Kelamin<br>5. Tempat dan Tanggal Lahir                                                                                                    | Jabatan Pemohon [123] 8                                                                                        | [2] *                                                                   |                                             |                            |                                |                    |                                    |                                               |
| 6. Kewarganegaran<br>7. Nama Instansi/Pribadi<br>8. Alamat Instansi/Pribadi                                                                                                    | And a second second second second second second second second second second second second second second second | 0.00                                                                    |                                             |                            |                                |                    |                                    |                                               |
|                                                                                                    |                                                                                                    | Jabatan Pemol                                                           | hon                                         |                            |                                |                    |                                    |                                               |
| 9. Nomor HP<br>10. Email<br>11. Pendidikan Tarakhir                                                                                                    | Identitas Pernohon [124] ()                                                                                    | Jabatan Pemol                                                           | hon<br>Pemohon [6] *                        |                            |                                |                    |                                    |                                               |
| 9. Nomor HP<br>10. Email<br>11. Pendidikan Terakhir<br>12. Jurusan/Bidang Studi<br>13. Ujian Ke                                                                                                    | Identitas Pemohon [124] 💿                                                                                      | Nomor Identitas P                                                       | hon<br>Pemohon [6] *<br>86                  |                            |                                |                    |                                    | 🗢 Unggah Dokumen                              |
| <ol> <li>Nomor HP</li> <li>Email</li> <li>Fendidikan Terakhir</li> <li>Jurusan Bideng Studi</li> <li>Ujan Ke</li> <li>Ujan Ke latihan yang dikuti</li> <li>Nomor dan Tanggal</li> <li>Serufit ve Belatihan pDD</li> </ol>                   | Identitas Pernohon [124] O                                                                                     | Jabatan Pemol<br>Nomor Identitas P<br>124789269866                      | hon<br>Pemohon [6] *<br>86                  |                            |                                |                    |                                    | 🕈 Unggah Dokumen                              |
| S. Nomor HP     O. Email     Hendidikan Terakhir     J. Junan Bidang Studi     J. Junan Kiang Studi     Jujan Ka     Jujan Ka     Johner dan Tanggai     Sertifikat Pelathan PPR     M. Tanggai Lubus Relathan     T. Nama Lembasa Pelathan | Identitas Pemohon [124]                                                                                        | Jabatan Pemol<br>Nomor Identitas P<br>124789269868<br>Masa Berlaku Iden | hon<br>Pemohon [6] *<br>86<br>ntitas [20] * |                            |                                |                    |                                    | Unggah Dokumen                                |

Pada jendela Informasi terdapat informasi form isian yang belum diisi dengan benar. Silakan dilengkapi semua isian sampai tidak ada lagi peringatan/tulisan yang berwarna merah. Jika ada cara pengisian yang belum jelas, silakan klik tombol "i" yang ada disebelah kanan title isian.

-

Jenis Identitas [113] \*

Pilih Jenis Identitas

3. Klik tombol "Kirim Permohonan" yang ada dikotak Informasi disebelah kiri, atau pada tombol "Menu" dilaman Permohonan Ujian PPR. Permohonan yang sudah dikirim ke BAPETEN, masuk dalam Menu Arsip.

| B@LIS<br>OnLine        | Modul Pekerja |                                 |                         |                                                                          |                       |                                    | FAQ     A Selamat datang di Balis PPR, sre |
|------------------------|---------------|---------------------------------|-------------------------|--------------------------------------------------------------------------|-----------------------|------------------------------------|--------------------------------------------|
| Antareja<br>• Online   | (3) PERI      | MOHONAN                         | ARSIP                   |                                                                          |                       |                                    |                                            |
| A BERANDA              | Permoh        | nonan Ujian PPR                 |                         |                                                                          |                       |                                    |                                            |
| INFO PENYELENGGARAAN > | Menampilk     | an 1-8 dari 8 item              |                         |                                                                          |                       |                                    |                                            |
| E PERMOHONAN           | No            |                                 | No. Reg                 | Nama Kegiatan                                                            | Tanggal Pelaksanaan   | Tempat                             | Status                                     |
| » Ujian PPR (16)       | 1             | Menu +                          | 500094.16               | Ujian Penyelenggaraan [27]                                               | 20 - 22 Januari 2018  | Malang<br>Malang                   | Draft Permohonan                           |
| » Penyegaran PPR       | 2             | Menu +                          | 500049.16               | Ujian Penyelenggaraan [28]                                               | 15 - 21 Januari 2016  | 3123<br>Tapanuli Selatan           | Draft Permohonan                           |
| » Validasi SIB         | 3             | Menu +                          | 500090.16               | Ujian Lisensi PPR bidang Industri Tingkat 1, 2 dan Medik Tingkat 1 [354] | 28 Oktober 2016       | Pusdiklat BATAN<br>Jakarta Selatan | Draft Permohonan                           |
| Pengalihan     2       | 4             | Kirim Permoho                   | man                     | Ujian Lisensi PPR bidang Industri Tingkat 3 (357)                        | 18 November 2016      | Pusdiklat BATAN<br>Jakarta Selatan | Permohonan tidak memenuhi syarat ()        |
| di RIWAYAT             | 5             | Edit / Lengkap<br>Batalkan Perm | i Permohonan<br>Iohonan | Ujian PPR Medik Tingkat 2 [362]                                          | 28 - 27 Februari 2018 | UNAIR<br>Surabaya                  | Draft Permohonan                           |
| S BIAYA                | 6             | Cetak Formuli                   | r (PDF)                 | Ujian PPR Medik Tingkat 2 [367]                                          | 04 Maret 2016         | Pusdiklat BATAN<br>Jakarta Selatan | Draft Permohonan                           |
| 🚔 DATA & DOKUMEN 🔹 👂   | 7             | Menu +                          | 300032.10               | <sup>-</sup> Trial n Error Jadwal Ujian (389) <mark>(Pengalihan)</mark>  | 13 Juni 2018          | Hotel Blablabla<br>Jakarta Timur   | Draft Permohonan                           |
| SURAT - SURAT 51       | 8             | Menu +                          | 500093.16               | Ujian Lisensi PPR Bidang Medik Industri Tingkat 1 [394]                  | 26 - 03 Oktober 2016  | Jakarta<br>Jakarta Selatan         | Draft Permohonan                           |
|                        |               |                                 |                         |                                                                          | 1                     |                                    |                                            |

- 4. Bapeten akan melakukan evaluasi permohonan yang diajukan. Selanjutnya, informasi status permohonan dapat dipantau oleh pemohon. Misalnya ada kesalahan pada *upload* dokumen atau pengisian form dan lain sebagainya. Pemohon harus segera memperbaiki dan mengirimkan kembali berkas ke Bapeten. Demikian seterusnya sampai permohonan dinyatakan diterima atau ditolak.
- 5. Jika permohonan diterima, pemohon dapat melihat status permohonan diterima dan surat pemberitahuan pembayaran yang diantaranya berisi biaya, jatuh tempo dan Kode Billing yang dapat digunakan untuk melakukan pembayaran melalui 59 bank di Indonesia. Surat Pemberitahuan Pembayaran dapat dilihat di Menu Biaya atau Menu Surat-Surat.
- 6. Pemohon dapat mencetak Undangan Ujian setelah pembayaran diverifikasi oleh Bapeten pada Menu Arsip atau Menu Surat-Surat. Cetak Undangan dapat dilakukan dengan klik tombol "Menu | Cetak Undangan".

| B@LIS onLine                       |            | Modul Peker | ja                     |                       |                                                         | a di di               | 🕑 FAQ                                   | Selamat datang di Balis PPR, srek |
|------------------------------------|------------|-------------|------------------------|-----------------------|---------------------------------------------------------|-----------------------|-----------------------------------------|-----------------------------------|
| Antareja<br>• Online               |            | 1 PE        | RMOHONAN               | 3 ARSIP               |                                                         |                       |                                         |                                   |
| A BERANDA                          |            | Menamp      | oilkan 1-8 dari 8 iten | 1.                    |                                                         |                       |                                         |                                   |
| INFO PENYELENGGAR/                 | VAN 🕽 -    | No          |                        | No. Reg               | Nama Kegiatan                                           | Tanggal Pelaksanaan   | Tempat                                  | Status                            |
| E PERMOHONAN                       | ~          | 1           | Menu +                 | 500047.16             | Tes Ujian PPR Medis Tingkat I [25]                      | 03 - 18 Desember 2015 | Malang<br>Malang                        | Permohonan Terkirim               |
| » Ujian PPR                        | 16         | 2           | Menu +                 | 500005.16             | Ujian Lisensi PPR bidang Industri Tingkat 3 (351)       | 30 September 2016     | Pusdiklat BATAN<br>Jakarta Selatan      | Permohonan Batal                  |
| » Penyegaran PPR<br>» Validasi SIB | (7)<br>(1) | 3           | Menu +                 | 500007.16             | Ujian Lisensi PPR bidang Industri Tingkat 1 dan 2 [352] | 09 September 2016     | Pusdiklat BATAN<br>Jakarta Selatan      | Penerbitan SIB 2                  |
| » Pengalihan                       | 0          | 4           | Menu +                 | 500021.16             | Ujian Lisensi PPR Bidang Medik Tingkat 2 [377]          | 15 April 2016         | Poltekkes Jakarta II<br>Jakarta Selatan | Hadir                             |
| » Cetak Ulang SIB                  |            | 5           | Hasil Evalua           | si (PDF)              | Ujian Lisensi PPR bidang Industri Tingkat 3 (378)       | 04 - 08 April 2016    | Bunaken<br>Manado                       | Permohonan Terkirim               |
| di Riwayat                         | •          | 6           | Cetak Pembe            | eritahuan Biaya (PDF) | Ujian Lisensi PPR [385]                                 | 15 April 2018         | Pusdiklat BATAN<br>Jakarta Selatan      | Permohonan Terkirim               |
| \$ BIAYA                           | •          | 7           | Cetak Kwita            | nsi Pembayaran (PDF   | )<br>Ujian Lisensi PPR Bidang Medik Tingkat 1 [392]     | 06 Mei 2016           | Banten                                  | Permohonan Terkirim               |
| 🚔 DATA & DOKUMEN                   | •          |             | Cetak Undar            | igan (PDF)            |                                                         |                       | Serang                                  |                                   |
| 👿 SURAT - SURAT                    | 61         | 8           | Log                    |                       | Trial n Error Jadwal Ujian (393)                        | 24 Agustus 2016       | Hotel abalabal<br>Jakarta Barat         | Tidak Hadir                       |
| .).<br>                            |            |             |                        |                       |                                                         |                       |                                         |                                   |
|                                    |            |             |                        |                       |                                                         |                       |                                         |                                   |

## D. Permohonan Penyegaran

1. Menu Penyegaran. Klik Permohonan | Penyegaran. Pada laman ini akan muncul daftar permohonan penyegaran yang sudah dilakukan. Untuk mengajukan permohonan penyegaran, "Permohonan Penyegaran PPR". Muncul laman "Buat Permohonan" yang berisi Jadwal Penyegaran yang dapat dilipilih sesuai dengan kebutuhan.

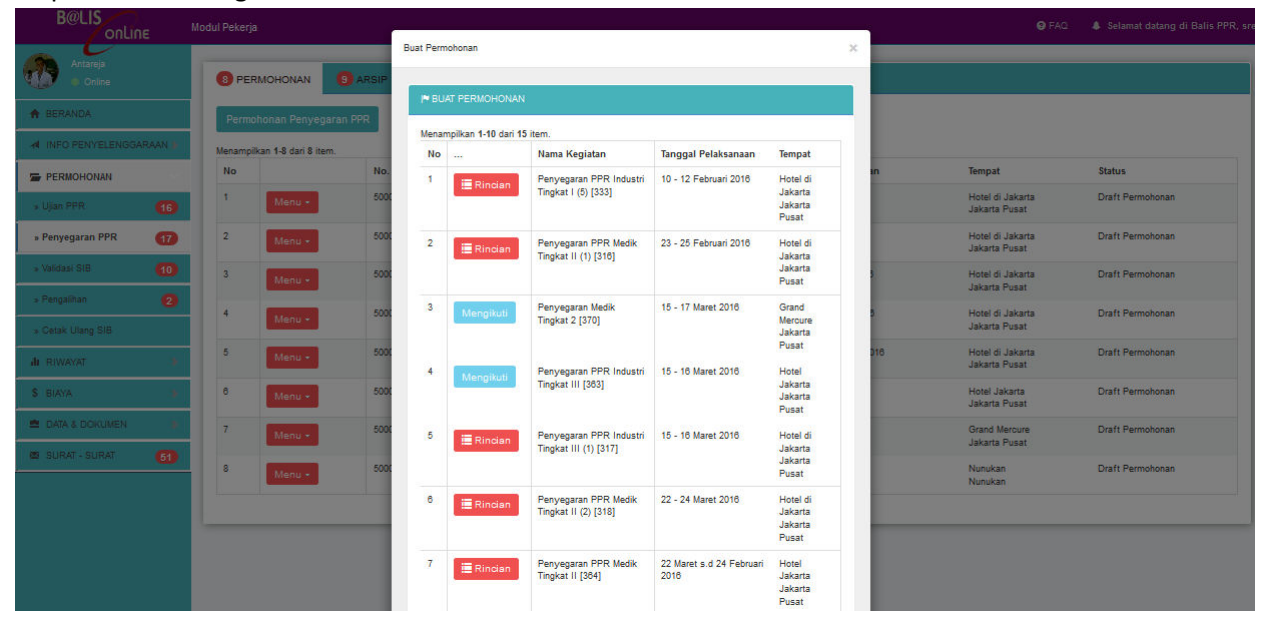

 Untuk melihat rincian kegiatan, dapat dilihat di "Rincian". Klik "Daftar" pada Kegiatan yang akan diikuti. Klik "Daftar" pada Kegiatan yang akan diikuti. Kemudian Isi form permohonan yang terdiri dari "Isian" dan "Dokumen".

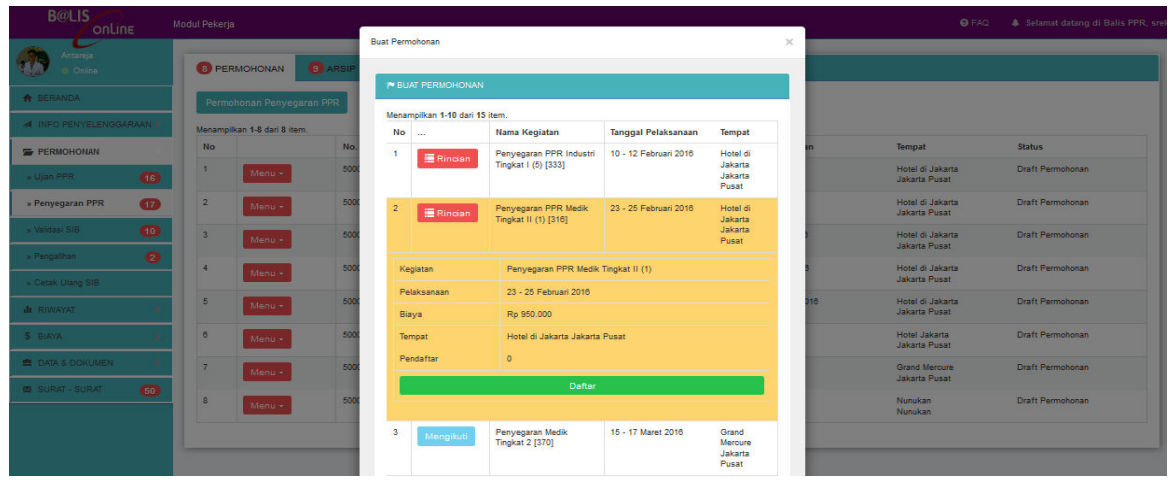

|                                                                                                    | lodul Pekerja                                                         |                                                                                                    |                            | FAQ<br>Selamat datang di Balis PPR, | srek - |
|----------------------------------------------------------------------------------------------------|-----------------------------------------------------------------------|----------------------------------------------------------------------------------------------------|----------------------------|-------------------------------------|--------|
| Antareja<br>• Online                                                                                                    | RINCIAN PERMOHONAN                                                    |                                                                                                    |                            |                                     |        |
| + BERANDA                                                                                                    | No. Registrasi                                                        | 500035.16                                                                                                    |                            |                                     |        |
| INFO PENYELENGGARAAN >                                                                                                    | Nama Kegiatan                                                         | Penyegaran PPi                                                                                                    | R Medik Tingkat II (2)     |                                     |        |
| PERMOHONAN :                                                                                                    | Jenis                                                                 | Penyegaran PPI                                                                                                    | R                          |                                     |        |
| di RIWAYAT                                                                                                    | Lokasi                                                                | Hotel di Jakarta                                                                                                    | Jakarta Pusat, DKI Jakarta |                                     |        |
| \$ RIAVA                                                                                                    | Diselenggarakan pada                                                  | 22 - 24 Maret 20                                                                                                    | 18                         |                                     |        |
| · Million                                                                                                    |                                                                       |                                                                                                    |                            |                                     |        |
| InformasiX                                                                                                    |                                                                       |                                                                                                    |                            |                                     |        |
| Isan yang belum disa<br>- Sama Fernóne<br>- Sama Fernóne<br>- Sama Sama<br>- Sama Sama<br>- Sama Sama<br>- Sama<br>- | Nama Pemotion [122]  Jabatan Pemotion [123]  Identitas Pemotion [124] | (1)*       Antaroja       (2)*       Jabatan Pemohon       1247592899896       Masa Bertaku Ideottas (20)*       (1:)       Jenis Ideottas (11)*       Plin Jenis Ideottas |                            | ★ Unggah Dokumen                    |        |

Pada jendela Informasi terdapat informasi form isian yang belum diisi dengan benar. Silakan dilengkapi semua isian sampai tidak ada lagi peringatan/tulisan yang berwarna merah. Jika ada cara pengisian yang belum jelas, silakan klik tombol "i" yang ada disebelah kanan title isian.

3. Klik tombol "Kirim Permohonan" yang ada dikotak Informasi disebelah kiri, atau pada tombol "Menu" dilaman Permohonan Penyegaran PPR. Permohonan yang sudah dikirim ke BAPETEN, masuk dalam Menu Arsip.

|                      | М   | odul Pekerja | D:                   |            |                                             |                       | 🛛 FAQ                             | 🌲 Selamat datang di Balis PPR, srek 🔸 |
|----------------------|-----|--------------|----------------------|------------|---------------------------------------------|-----------------------|-----------------------------------|---------------------------------------|
| Antareja<br>• Online |     | 8 PER        |                      | RSIP       |                                             |                       |                                   |                                       |
| A BERANDA            |     | Permol       | honan Penyegaran PP  | R          |                                             |                       |                                   |                                       |
| INFO PENYELENGGARAA  | N D | Menampili    | kan 1-8 dari 8 item. | _          |                                             |                       |                                   |                                       |
| E PERMOHONAN         |     | No           |                      | No. Reg    | Nama Kegiatan                               | Tanggal Pelaksanaan   | Tempat                            | Status                                |
| » Ujian PPR          | 16  | 1            | Menu +               | 500035.16  | Penyegaran PPR Medik Tingkat II (2) [318]   | 22 - 24 Maret 2018    | Hotel di Jakarta<br>Jakarta Pusat | Draft Permohonan                      |
| » Penyegaran PPR     | 17  | 2            | Menu +               | 500055.18  | Penyegaran PPR Medik Tingkat II (3) [320]   | 26 - 28 April 2018    | Hotel di Jakarta<br>Jakarta Pusat | Draft Permohonan                      |
| » Validasi SIB       | 10  | 3            | Kirim Permohonan     |            | Penyegaran PPR Medik Tingkat II (8) [330]   | 04 - 08 Oktober 2018  | Hotel di Jakarta                  | Draft Permohonan                      |
| » Pengalihan         | 2   |              | Edit / Lengkapi Per  | rmohonan   |                                             |                       | Jakarta Pusat                     |                                       |
| » Cetak Ulang SI8    |     | 4            | Batalkan Permoho     | nan        | Penyegaran PPR Industri Tingkat I (5) [333] | 10 - 12 Februari 2016 | Hotel di Jakarta<br>Jakarta Pusat | Draft Permohonan                      |
| di RIWAYAT           | •   | 6            | Cetak Formulir (PD   | )F)        | Penyegaran PPR Medik Tingkat II (10) [334]  | 28 - 30 November 2016 | Hotel di Jakarta<br>Jakarta Pusat | Draft Permohonan                      |
| \$ BIAYA             |     | 6            | Menu +               | อมมมรม.าช่ | Penyegaran PPR Industri Tingkat III [383]   | 15 - 16 Maret 2016    | Hotel Jakarta<br>Jakarta Pusat    | Draft Permohonan                      |
| 🚔 DATA & DOKUMEN     | 2   | 7            | Menu *               | 500037.16  | Penyegaran Medik Tingkat 2 [370]            | 15 - 17 Maret 2016    | Grand Mercure                     | Draft Permohonan                      |
| 🖾 SURAT - SURAT      | 50  | 8            | Menu -               | 500043.16  | Penyegaran PPR Medik Tingkat II [379]       | 04 - 06 April 2016    | Nunukan                           | Draft Permohonan                      |
|                      |     | _            |                      |            |                                             |                       |                                   | ·                                     |

- 4. Bapeten akan melakukan evaluasi permohonan yang diajukan. Selanjutnya, informasi status permohonan dapat dipantau oleh pemohon. Misalnya ada kesalahan pada *upload* dokumen atau pengisian form dan lain sebagainya. Pemohon harus segera memperbaiki dan mengirimkan kembali berkas ke Bapeten. Demikian seterusnya sampai permohonan dinyatakan diterima atau ditolak.
- 5. Jika permohonan diterima, pemohon dapat melihat status permohonan diterima dan surat pemberitahuan pembayaran yang diantaranya berisi biaya, jatuh tempo dan Kode Billing yang dapat digunakan untuk melakukan pembayaran melalui 59 bank di Indonesia. Surat Pemberitahuan Pembayaran dapat dilihat di Menu Biaya atau Menu Surat-Surat.

6. Pemohon dapat mencetak Undangan Penyegaran setelah pembayaran diverifikasi oleh Bapeten pada Menu Arsip atau Menu Surat-Surat. Cetak Undangan dapat dilakukan dengan klik tombol Menu | Cetak Undangan".

| B@LIS<br>OnLine                       | Modul Pekerja          |                                    |                                             | ÷.                    |                                        | ● FAQ                                |
|---------------------------------------|------------------------|------------------------------------|---------------------------------------------|-----------------------|----------------------------------------|--------------------------------------|
| Antareja<br>• Online                  | PERMOHONAN             | 9 ARSIP                            |                                             |                       |                                        |                                      |
| A BERANDA                             | Menampilkan 1-9 dari 9 | item.                              |                                             |                       |                                        |                                      |
| INFO PENYELENGGARAAN 🐌                | No                     | No. Reg                            | Nama Kegiatan                               | Tanggal Pelaksanaan   | Tempat                                 | Status                               |
| E PERMOHONAN                          | 1 Menu -               | 500008.18                          | Penyegaran PPR Industri Tingkat III [383]   | 15 - 18 Maret 2018    | Hotel Jakarta<br>Jakarta Pusat         | Pemberitahuan Biaya                  |
| » Ujlan PPR 16                        | 2 Menu +               | 500002.16                          | Penyegaran PPR Bidang Medik Tingkat 2 [368] | 22 - 24 Maret 2016    | Hotel Santika Premier<br>Jakarta Barat | Tidak Hadir                          |
| » Penyegaran PPR                      | 3 Menu +               | 500016.16                          | Penyegaran Medik Tingkat 2 [370]            | 16 - 17 Maret 2016    | Grand Mercure<br>Jakarta Pusat         | Pembayaran Lunas & Menerima Undangan |
| » Pengalihan 📀                        | 4 Hasil Eva            | luasi (PDF)                        | egaran Industri 1 ooba [382]                | 31 Maret 2018         | Jakarta<br>Jakarta Barat               | Pemberitahuan Biaya                  |
| » Cetak Ulang SIB                     | 5 Cetak Per            | mulir (PDF)<br>mberitahuan Biaya ( | PDF) egaran PPR Medik Tingkat II [384]      | 17 - 19 Mei 2016      | Jakarta<br>Jakarta Pusat               | Permohonan Terkirim                  |
| ali RIWAYAT 🤰                         | 8 Cetak Kw             | vitan si Pembayaran                | (PDF) egaran Medik Tingkat 2 [388]          | 12 - 14 April 2018    | Hotel Novotel Jakarta Pusat            | Tidak Hadir                          |
| \$ BIAYA                              | Cetak Un               | dangan (PDF)                       | egaran Medik Tk. 2 [388]                    | 04 - 06 Oktober 2016  | Hotel Novotel                          | Permohonan Batal                     |
| 🚔 DATA & DOKUMEN 🔰 🕨                  | Log                    |                                    |                                             |                       | Jakarta Pusat                          |                                      |
| 🕿 SURAT - SURAT 🛛 🚺                   | 8 Menu +               | 500078.16                          | Penyegaran Medik Tk. 2 [391]                | 08 - 08 Desember 2016 | Hotel Grand Mercure<br>Jakarta Pusat   | Pemberitahuan Biaya                  |
| · · · · · · · · · · · · · · · · · · · | 9 Menu +               | 500087.16                          | Penyegaran Medik Tk. 2 [397] (Pengalihan)   | 20 - 22 Desember 2018 | Hotel Novotel<br>Jakarta Pusat         | Pembayaran Lunas & Menerima Undangan |
|                                       |                        |                                    |                                             |                       |                                        |                                      |

## E. Permohonan Validasi SIB

1. Menu Validasi. Klik Permohonan | Validasi SIB. Pada laman ini akan muncul daftar permohonan validasi yang sudah dilakukan. Untuk mengajukan permohonan validasi, "Permohonan Validasi SIB". Muncul laman "Buat Permohonan" yang berisi Jadwal Ujian yang pernah diikuti di Lembaga Sertifikasi yang dapat dilipilih sesuai dengan kebutuhan.

| B@LIS<br>onLine  | Modul Pekerja |                  |            |                     |                                                                       |                                    |                               |                              | 😡 FAQ 🛛 🎄 Sel                   | amat datang di Balis PPF |
|------------------|---------------|------------------|------------|---------------------|-----------------------------------------------------------------------|------------------------------------|-------------------------------|------------------------------|---------------------------------|--------------------------|
| Antareja         | 7 PERMO       | HONAN 3 ARSIP    | Buat Permo | ononan              |                                                                       |                                    |                               |                              |                                 |                          |
| A BERANDA        | Permohon      | an Validasi SIB  | P BUA      | AT PERMOHONA        | N                                                                     |                                    |                               |                              |                                 |                          |
|                  |               |                  | Menam      | npilkan 1-10 dari 1 | 12 item.                                                              |                                    |                               |                              |                                 |                          |
|                  | Menampilkan   | 1-7 dari 7 item. | No         |                     | Nama Kegiatan                                                         | Tanggal Pelaksanaan                | Tempat                        |                              | -                               |                          |
| PERMOHONAN       | NO            | No. Reg          | 1          | Rincian             | Validasi Petugas Keahlian                                             | 04 Januari 2016                    | PSMN                          | gai Pelaksanaan              | lempat                          | status                   |
|                  | 1             | enu • 500060.16  |            | 9,900 - 50          | Petugas Perawatan Iradiator<br>[360]                                  |                                    | Tangerang<br>Selatan          | 17 Februari 2018             | PSMN BATAN<br>Tangerang Selatan | Draft Permohonan         |
|                  | 2 M           | 500058.16        | 2          | Mengikuti           | Validasi Petugas Keahlian<br>sebagai Ahli Radiografi (AR)             | 05 Januari s.d 05<br>Desember 2016 | PSMN                          | inuari 2018                  | PSMN BATAN<br>Tangerang Selatan | Draft Permohonan         |
| Validasi SIB 🛛 🚺 | 3             | 500059.16        |            |                     | (27-28 Nopember 2015) [340]                                           |                                    | Tangerang                     | ebruari s.d 29 Desember 2016 | PSMN BATAN                      | Draft Permohonan         |
|                  |               |                  | 3          | Rincian             | Validasi SIB Ahli Radiografi                                          | 01 Februari s.d 29                 | PSMN                          |                              | Tangerang                       |                          |
|                  | 4             | 500061.16        |            | (Construction)      | [366]                                                                 | Desember 2016                      | BATAN<br>Tangerang            | aret 2016                    | BAPETEN<br>Jakarta Barat        | Draft Permohonan         |
|                  | 5             | enu - 500069.18  | 4          | Mengikuti           | Validasi Petugas Radiografer<br>Tingkat I [376]                       | 01 - 05 Februari 2016              | BAPETEN<br>Jakarta<br>Pusat   | 12 April 2016                | Tasikmalaya<br>Tasikmalaya      | Draft Permohonan         |
|                  | 8             | enu + 500027.18  | 5          | 🔳 Rincian           | Validasi Petugas Keahlian<br>sebagai Operator Radiografi              | 15 - 17 Februari 2016              | PSMN                          | aret 2018                    | Jakarta<br>Jakarta Barat        | Draft Permohonan         |
|                  | 7 Me          | enu - 500091,18  |            |                     | (OR) dan Ahli Radiografi<br>(AR) [358]                                |                                    | Tangerang<br>Selatan          | 33 Mei 2018                  | Jakarta<br>Jakarta Selatan      | Draft Permohonan         |
|                  |               |                  | 0          | 🔳 Rincian           | Validasi Petugas Keahlian<br>sebagai Radiografi Tingkat<br>(R1) [389] | 02 Maret 2016                      | BAPETEN<br>Jakarta<br>Barat   |                              |                                 |                          |
|                  |               |                  | 7          | 🔳 Rincian           | Coba validasi [371]                                                   | 10 Maret 2016                      | PSJMN<br>Tangerang<br>Selatan |                              |                                 |                          |
|                  |               |                  | 8          | 🔳 Rincian           | validasi test [372]                                                   | 11 Maret 2016                      | Serpong<br>Tangerang          |                              |                                 |                          |

 Untuk melihat rincian kegiatan, dapat dilihat di "Rincian". Klik "Daftar" pada Kegiatan yang akan diikuti. Klik "Daftar" pada Kegiatan yang akan diikuti. Kemudian Isi form permohonan yang terdiri dari "Isian" dan "Dokumen".

| B@LIS              | Modul Pekerja                    |           |                       | ÷.                                                | -),<br>-),                          |                             | -                            | 🥥 FAQ 🔺 Sela                    | imat datang di Balis PPR, srek |
|--------------------|----------------------------------|-----------|-----------------------|---------------------------------------------------|-------------------------------------|-----------------------------|------------------------------|---------------------------------|--------------------------------|
| Antarain           |                                  |           | Buat Permohonan       |                                                   |                                     | ×                           |                              |                                 |                                |
| Conline            | 7 PERMOHONAN                     | 3 ARSIP   |                       |                                                   |                                     |                             |                              |                                 |                                |
| A BERANDA          | Remohonan Validas                | i SIR     | P BUAT PERMOHON       | AN                                                |                                     |                             |                              |                                 |                                |
|                    | an armonomun vulcus              |           | Menampilkan 1-10 dari | 12 item.                                          |                                     |                             |                              |                                 |                                |
|                    | Menampilkan 1-7 dari 7 iti<br>No | No Reg    | No                    | Nama Kegiatan                                     | Tanggal Pelaksanaan                 | Tempat                      | nal Pelaksanaan              | Tempat                          | Status                         |
| E PERMOHONAN       |                                  | 500060 16 | 1 🔚 Rincian           | Validasi Petugas Keahlian<br>sebagai Operator dan | 04 Januari 2016                     | PSMN<br>BATAN               | 17 Eabruari 2016             | PSMN BATAN                      | Draft Permohonan               |
| » Ujan PPR 16      | Menu -                           |           |                       | Petugas Perawatan Iradiator<br>[380]              |                                     | Tangerang<br>Selatan        |                              | Tangerang Selatan               |                                |
| » Penyegaran PPR   | 2 Menu +                         | 500058.10 | 2 Mengikuti           | Validasi Petugas Keahlian                         | 05 Januari s.d 05                   | PSMN                        | anuari 2016                  | PSMN BATAN<br>Tangerang Selatan | Draft Permohonan               |
| » Validasi SIB 🛛 👔 | 3 Menu -                         | 500059.18 |                       | (27-28 Nopember 2015) [340]                       | Desenider 2010                      | Tangerang                   | ebruari s.d 29 Desember 2016 | PSMN BATAN                      | Draft Permohonan               |
| s Pengalihan 👩     |                                  |           | 3 📃 Rincian           | Validasi SIB Ahli Radiografi<br>(366)             | 01 Februari s.d 29<br>Desember 2016 | PSMN<br>BATAN               |                              | Tangerang                       |                                |
| * Cetak Ulang SIB  | 4 Menu -                         | 500061.18 |                       |                                                   |                                     | Tangerang                   | aret 2010                    | BAPETEN<br>Jakarta Barat        | Draft Permohonan               |
| di Riwayat 🎽       | 6 Menu +                         | 500069.18 | Kegiatan              | Validasi SIB Ahli Radiogr                         | afi                                 |                             | 2 April 2016                 | Tasikmalaya<br>Tasikmalaya      | Draft Permohonan               |
| S. HIAVA           | 0                                | 500027.18 | Pelaksanaan           | 01 Februari s.d 29 Dese                           | mber 2018                           |                             | aret 2018                    | Jakarta                         | Draft Permohonan               |
|                    | Menu ·                           |           | Biaya                 | Rp 300.000                                        |                                     |                             |                              | Jakarta Barat                   |                                |
| DATA & DOKUMEN     | 7 Menu -                         | 500091,18 | Tempat                | PSMN BATAN Tangerang                              |                                     |                             | 23 Mei 2010                  | Jakarta<br>Jakarta Selatan      | Draft Permohonan               |
| 📾 SURAT - SURAT 50 |                                  |           | Pendaftar             | 0                                                 |                                     |                             |                              |                                 |                                |
|                    |                                  |           |                       | Daftar                                            |                                     |                             |                              |                                 |                                |
|                    |                                  |           |                       |                                                   |                                     |                             |                              |                                 |                                |
|                    |                                  |           | 4 Mengikuli           | Validasi Petugas Radiografer<br>Tingkat I (376)   | 01 - 05 Februari 2018               | BAPETEN<br>Jakarta<br>Pusat |                              |                                 |                                |

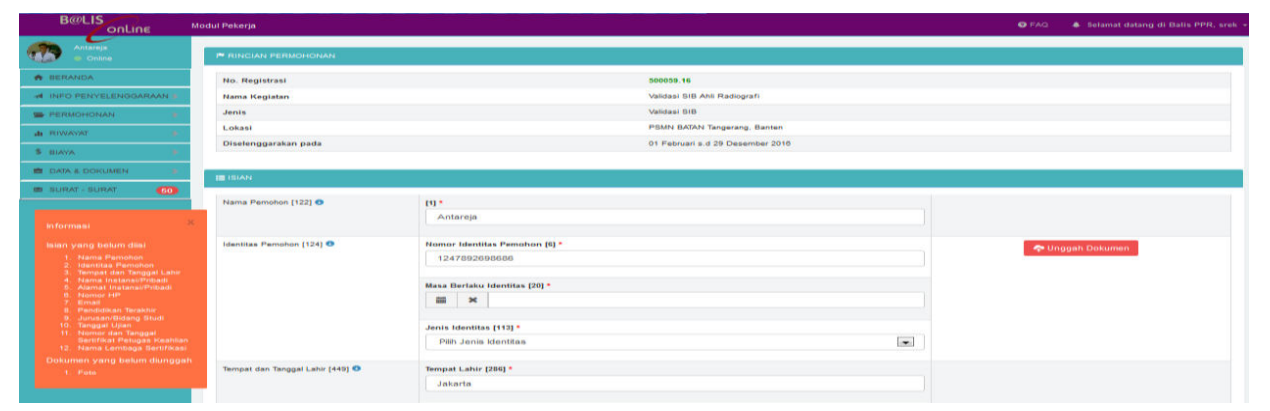

Pada jendela Informasi terdapat informasi form isian yang belum diisi dengan benar. Silakan dilengkapi semua isian sampai tidak ada lagi peringatan/tulisan yang berwarna merah. Jika ada cara pengisian yang belum jelas, silakan klik tombol "i" yang ada disebelah kanan title isian.

3. Klik tombol "Kirim Permohonan" yang ada dikotak Informasi disebelah kiri, atau pada tombol "Menu" dilaman Permohonan Validasi SIB. Permohonan yang sudah terkirim ke BAPETEN akan masuk Menu Arsip.

| B@LIS                                                   |       | lodul Peke | rja                 |                              |                                                                                           |                                  | 🥹 FAQ 🔺 Selama                  | it datang di Balis PPR, srek |
|---------------------------------------------------------|-------|------------|---------------------|------------------------------|-------------------------------------------------------------------------------------------|----------------------------------|---------------------------------|------------------------------|
| Antareja<br>• Online                                    |       | 7 PE       | ERMOHONAN           | 3 ARSIP                      |                                                                                           |                                  |                                 |                              |
| # BERANDA                                               |       | Perr       | nohonan Valida      | asi SIB                      |                                                                                           |                                  |                                 |                              |
| A INFO PENYELENGGAR                                     | AAN 🕽 | Menam      | pilkan 1-7 dari 7 i | item.                        |                                                                                           |                                  |                                 |                              |
| PERMOHONAN                                              |       | No         |                     | No. Reg                      | Nama Kegiatan                                                                             | Tanggal Pelaksanaan              | Tempat                          | Status                       |
| ⇒ Ujlan PPR                                             | 16    | 1          | Menu +              | 500060.16                    | Validasi Petugas Keahlian sebagai Operator Radiografi (OR) dan Ahli Radiografi (AR) [358] | 15 - 17 Februari 2016            | PSMN BATAN<br>Tangerang Selatan | Draft Permohonan             |
| » Penyegaran PPR                                        | 17    | 2          | Kirim Perm          | ohonan                       | alidasi Petugas Keahlian sebagai Operator dan Petugas Perawatan Iradiator [360]           | 04 Januari 2016                  | PSMN BATAN<br>Tangerang Selatan | Draft Permohonan             |
| » Validasi SIB                                          | 10    | 3          | Batalkan P          | kapi Permononan<br>ermohonan | alidasi SIB Ahli Radiografi (386)                                                         | 01 Februari s.d 29 Desember 2018 | PSMN BATAN<br>Tangerang         | Draft Permohonan             |
| <ul> <li>Pengalihan</li> <li>Cetak Ulang SIB</li> </ul> | 2     | 4          | Cetak Form          | nulir (PDF)                  | alidasi Petugas Keahilan sebagai Radiografi Tingkat (R1) [309]                            | 02 Maret 2016                    | BAPETEN<br>Jakarta Barat        | Draft Permohonan             |
| di Riwayat                                              |       | 5          | Menu -              | 300003.10                    | validasi Petugas Keahlian sebagai Operator dan Petugas Perawatan Iradiator [380]          | 11 - 12 April 2016               | Tasikmalaya<br>Tasikmalaya      | Draft Permohonan             |
| \$ BIAYA                                                | - 3   | 8          | Menu 🕶              | 500027.16                    | Validasi Coba (383)                                                                       | 31 Maret 2016                    | Jakarta<br>Jakarta Barat        | Draft Permohonan             |
| 🚔 DATA & DOKUMEN                                        | •     | 7          | Menu •              | 500091.18                    | Validasi Radiografi Level 1 [398]                                                         | 02 - 03 Mei 2016                 | Jakarta<br>Jakarta Selatan      | Draft Permohonan             |
| SURAT - SURAT                                           | 60    | _          |                     |                              |                                                                                           |                                  |                                 |                              |

- 4. Bapeten akan melakukan evaluasi permohonan yang diajukan. Selanjutnya, informasi status permohonan dapat dipantau oleh pemohon. Misalnya ada kesalahan pada *upload* dokumen atau pengisian form dan lain sebagainya. Pemohon harus segera memperbaiki dan mengirimkan kembali berkas ke Bapeten. Demikian seterusnya sampai permohonan dinyatakan diterima atau ditolak.
- 5. Jika permohonan diterima, pemohon dapat melihat status permohonan diterima dan surat pemberitahuan pembayaran yang diantaranya berisi biaya, jatuh tempo dan Kode Billing yang dapat digunakan untuk melakukan pembayaran melalui 59 bank di Indonesia. Surat Pemberitahuan Pembayaran dapat dilihat di Menu Biaya atau Menu Surat-Surat.
- 6. Pada Permohonan Validasi SIB tidak ada Cetak Undangan. Permohonan yang sudah dikirim ke BAPETEN, masuk dalam Menu Arsip. Pemohon dapat memantau proses pada Status masing-masing permohonan.

## F. Permohonan Pengalihan

- 1. Permohonan Pengalihan. Permohonan ini dapat diajukan jika Pemohon tidak menghadiri Kegiatan (Ujian atau Penyegaran) atau ingin mengajukan perpindahan Jadwal. Syarat mengajukan permohonan ini adalah, sudah melakukan pembayaran.
- 2. Jika Pemohon tidak hadir dalam Ujian atau Kegiatan, maka pada akun Pemohon akan muncul peringatan di Beranda sebagai berikut:

| B@LIS<br>onLine        | Modul Pekerja 🕹 FAQ 🔹 Selamat datang di Balis PPR, srek                                                                                                    |
|------------------------|----------------------------------------------------------------------------------------------------|
| Antareja<br>A Colina   | C INFORMASI                                                                                                    |
| ★ BERANDA              | Saudara tidak menghadiri kegiatan Penyegaran PPR Bidang Medik Tingkat 2 yang diselenggarakan di Hotel Santika Premier pada 22 - 24 Maret 2016 (No. Registrasi 600002.16). Saudara dapat mengajukan                                           |
| A INFO PENYELENGGARAAN | permohonan pengalihan maksimal 2 (dua) kali pada tahun 2016.<br>Silakan klik tombol Alihkan berikut ini. Alihkan                                                                                                    |
| E PERMOHONAN           | Saudara tidak menghadiri kegiatan Penyebaran Medik Tingkat 2 yang diselenggarakan di Hotel Novotel Jakarta Pusat pada 12 - 14 April 2016 (No. Registrasi 500066.16). Saudara dapat mengajukan permohonan na na na na na na na na na na na na |
| di RIWAYAT 👂           | pengalinan maksimal 2 (tula kali pada tanun 2016.<br>Silakan klik tombol Alihkan berikut ini. Alihkan                                                                                                    |
| \$ BIAYA               | Saudara tidak menghadiri kegiatan Trial n Error Jadwal Ujian yang diselenggarakan di Hotel abalabal pada 24 Agustus 2016 (No. Registrasi 500084.16). Saudara dapat mengajukan permohonan pengalihan                                          |
| 🚔 DATA & DOKUMEN 🔰     | maksimal 2 (dua) kali pada tahun 2016.                                                                                                    |
| 🖾 SURAT - SURAT 🛛 50   |                                                                                                    |

3. Pengalihan dapat diajukan dengan menekan tombol "Alihkan" pada Menu Beranda atau pada Menu Pengalihan. Klik "Alihkan" pada Kegiatan yang akan dialihkan.

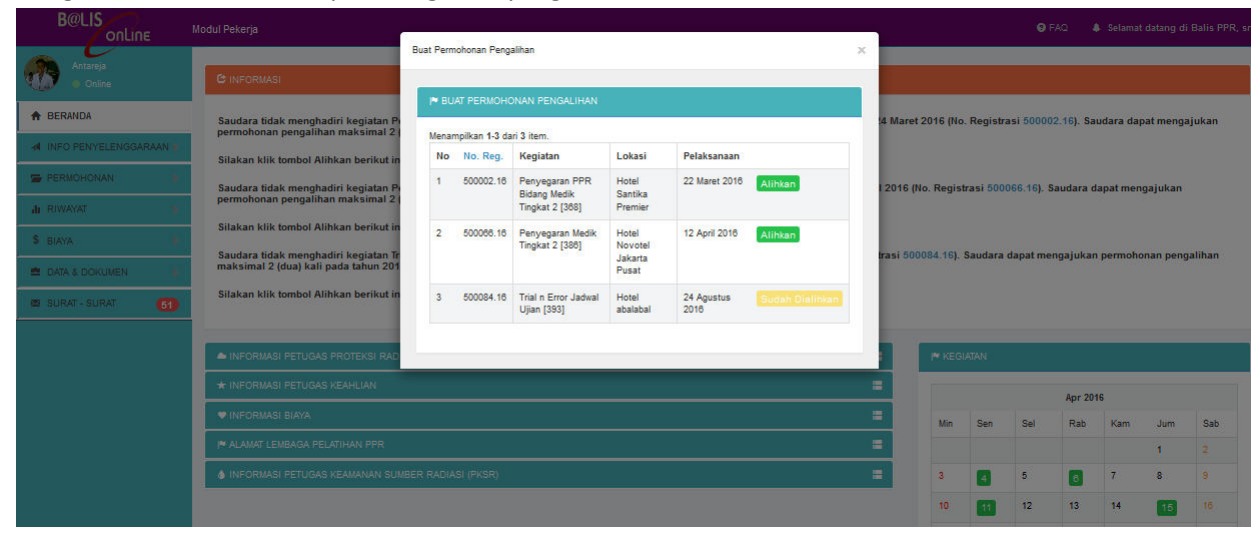

4. Melalui Menu Pengalihan dengan Klik Permohonan Pengalihan untuk mengajukan permohonan pengalihan. Klik "Alihkan" pada Kegiatan yang akan dialihkan.

| B@LIS                               | Modul Pekerja       |                        |                  |           |             |                                     |                   |                                    |   |                      | 91            | FAQ 🔹 Selamat datang di Balis PPR, srek |
|-------------------------------------|---------------------|------------------------|------------------|-----------|-------------|-------------------------------------|-------------------|------------------------------------|---|----------------------|---------------|-----------------------------------------|
|                                     |                     |                        |                  | Buat Perm | ohonan Peng | alihan                              |                   |                                    | × |                      |               |                                         |
| • Online                            | I* PERMOHONAN       |                        |                  |           |             |                                     |                   |                                    |   |                      |               |                                         |
| + BERANDA                           | Transmission of the |                        |                  | IN BU     | AT PERMOHO  | NAN PENGALIHAN                      |                   |                                    |   |                      |               |                                         |
|                                     | Permononan P        | Perindionan Pengalitan |                  |           |             | Menamplikan 1-3 dari 3 item.        |                   |                                    |   |                      |               |                                         |
| INFO PENYELENGGARAAN                | Total 2 item.       | l.                     |                  | No        | No. Reg.    | Kegiatan                            | Lokasi            | Pelaksanaan                        |   |                      |               |                                         |
| E PERMOHONAN                        | No                  | No. Reg                | Nama             | 1         | 500002.16   | Penyegaran PPR                      | Hotel             | 22 Maret 2016 Alihkan              |   | rangan               | Penyelenggara | Status                                  |
| x Ujan PPR 66                       | 1 Menu +            | 500087.16              | Penye<br>[397]   |           |             | Bidang Medik<br>Tingkat 2 [368]     | Premier           |                                    |   | alihan dari<br>70.16 | BAPETEN       | Pembayaran Lunas & Menerima<br>Undangan |
| + Penyegaran PPR                    | 2 Menu -            | 500092.18              | Trial n<br>[389] | 2         | 500068.16   | Penyegaran Medik<br>Tingkat 2 [388] | Hotel<br>Novotel  | 12 April 2016 Alíhkan              |   | alihan dari<br>84.16 | BAPETEN       | Draft Permohonan                        |
| » Validasi SiB                      |                     |                        |                  |           |             |                                     | Jakarta<br>Pusat  |                                    |   |                      |               |                                         |
| s Pengalihan 🛛 📀                    |                     |                        |                  | 3         | 500084.16   | Trial n Error Jadwal<br>Ujian [393] | Hotel<br>abalabal | 24 Agustus Sudan Dialinkan<br>2016 |   |                      |               |                                         |
| <ul> <li>Cetak Ulang SIB</li> </ul> |                     |                        |                  |           |             |                                     |                   |                                    |   |                      |               |                                         |
| di RIWAYAT 🔅 🕈                      |                     |                        |                  | _         | _           | _                                   | _                 |                                    |   |                      |               |                                         |
| \$ BIAYA                            |                     |                        |                  |           |             |                                     |                   |                                    |   |                      |               |                                         |
| 💼 DATA & DOKUMEN 🔰                  |                     |                        |                  |           |             |                                     |                   |                                    |   |                      |               |                                         |
| 📾 SURAT - SURAT 🛛 🚳                 |                     |                        |                  |           |             |                                     |                   |                                    |   |                      |               |                                         |
|                                     |                     |                        |                  |           |             |                                     |                   |                                    |   |                      |               |                                         |

5. Dan muncul pesan seperti ini:

|           | Modul Pekerja                                                                | e-                                      |                                     |                   |                    |                            |         |            |           |            |         |           |           |           |
|-----------|------------------------------------------------------------------------------|-----------------------------------------|-------------------------------------|-------------------|--------------------|----------------------------|---------|------------|-----------|------------|---------|-----------|-----------|-----------|
|           |                                                                              | 🏴 Konfirmasi                            |                                     |                   |                    |                            |         |            |           |            |         |           |           |           |
| 4 Coline  | C INFORMASI                                                                  | Jika anda mengalihka                    | in permohonan ini ke pe             | rmohonan lain     | maka permohonan    | ini akan dibatalkan. Biaya |         |            |           |            |         |           |           |           |
| A BERANDA | Saudara tidak menghadiri kegiatan P                                          | yang telah anda baya<br>permohonan ini? | arkan untuk permohonai              | n ini akan dialih | kan. Apakah anda y | yakin akan mengalihkan     | 4 Man   | et 2016 (I | No. Regi  | strasi 500 |         | Saudara   | dapat me  | ngajukan  |
|           | Silakan klik tombol Alihkan berikut ir                                       |                                         |                                     |                   |                    | -                          |         |            |           |            |         |           |           |           |
|           | Saudara tidak menghadiri kegiatan P                                          |                                         |                                     |                   |                    | Tidak Ya                   | 2016    | (No. Reg   | istrasi 5 |            | Saudara | a dapat m | iengajuka | an        |
|           | permohonan pengalihan maksimal 2                                             |                                         | Tingkat 2 [388]                     | Premier           |                    |                            |         |            |           |            |         |           |           |           |
|           | Silakan klik tombol Alihkan berikut in                                       | 2 500068.16                             | Penyegaran Medik<br>Tingkat 2 [388] | Hotel<br>Novotel  | 12 April 2016      | Alihkan                    |         |            |           |            |         |           |           |           |
|           | Saudara tidak menghadiri kegiatan Tr<br>maksimal 2 (dua) kali pada tahun 201 |                                         |                                     | Jakarta<br>Pusat  |                    |                            | trasi 5 |            | ). Sauda  | ra dapat r |         | an permi  | ohonan pi | engalihan |
|           | Silakan klik tombol Alihkan berikut in                                       | 3 500084.16                             | Trial n Error Jadwal<br>Ujian [393] | Hotel<br>abalabal | 24 Agustus<br>2016 |                            |         |            |           |            |         |           |           |           |
|           | INFORMASI PETUGAS PROTEKSI RAS                                               | _                                       |                                     |                   |                    |                            |         |            |           |            |         |           |           |           |
|           |                                                                              |                                         |                                     |                   |                    |                            |         |            |           |            |         |           |           |           |
|           |                                                                              |                                         |                                     |                   |                    |                            |         |            | Sen       | Sel        | Rab     | Kam       |           | Sab       |
|           |                                                                              |                                         |                                     |                   |                    |                            |         |            |           |            |         |           | 1         |           |
|           |                                                                              |                                         |                                     |                   |                    |                            |         |            | 8         | 5          |         | 7:        | 8         |           |
|           |                                                                              |                                         |                                     |                   |                    |                            |         |            |           |            |         |           |           |           |

Klik "Ya" untuk melanjutkan proses Permohonan pengalihan.

6. Kemudian pilih Kegiatan pengganti kegiatan yang dialihkan. Rincian kegiatan dapat dilihat dengan menekan tombol Rincian. Kemudian klik "Daftar" pada kegiatan yang diinginkan.

| B@LIS<br>onLine          | Modul Pek | terja                             |              |                                        |                                       | Q                                          | FAQ 🔹 🌢 Selamat datang di Balis PPR, srek - |  |  |  |  |  |  |
|--------------------------|-----------|-----------------------------------|--------------|----------------------------------------|---------------------------------------|--------------------------------------------|---------------------------------------------|--|--|--|--|--|--|
| Antareja<br>• Online     | P BU      | JAT PERMO                         | OHONAN       |                                        |                                       |                                            |                                             |  |  |  |  |  |  |
| A BERANDA                | s         | Silahkar                          | n pilih perm | ohonan pengalihan, pastikar            | n anda memilih jadwal kegiatan yang s | sesuai dengan jadwal anda agar tidak perlu | mengalihkan jadwal kegiatan kem             |  |  |  |  |  |  |
| A INFO PENYELENGGARAAN > | Menar     | Menamplikan 1-8 dari 9 item.      |              |                                        |                                       |                                            |                                             |  |  |  |  |  |  |
| 🚍 PERMOHONAN 💦 👂         | No        |                                   |              | Nama Kegiatan                          |                                       | Tanggal Pelaksanaan                        | Tempat                                      |  |  |  |  |  |  |
| di RIWAYAT 🔹 👂           | 1         |                                   | Mengikuti    | Penyegaran Medik Tingkat 2 [370]       |                                       | 15 - 17 Maret 2016                         | Grand Mercure<br>Jakarta Pusat              |  |  |  |  |  |  |
| \$ BIAYA                 | 2         |                                   | Rincian      | Penyegaran PPR Medik Tingkat II [384]  |                                       | 22 Maret s.d 24 Februari 2016              | Hotel Jakarta                               |  |  |  |  |  |  |
| 🚔 DATA & DOKUMEN 💦 👂     |           | Rindan - Carlos - Carlos - Carlos |              |                                        |                                       |                                            | Jakarta Pubat                               |  |  |  |  |  |  |
| 🖾 SURAT - SURAT 🛛 🚺      | Ke        | Kegiatan                          |              |                                        | Penyegaran PPR Medik Tingkat II       | Penyegaran PPR Medik Tingkat II            |                                             |  |  |  |  |  |  |
|                          | Pe        | elaksanaan                        | 1            |                                        | 22 Maret s.d 24 Februari 2018         |                                            |                                             |  |  |  |  |  |  |
|                          | Bi        | iaya                              |              |                                        | Rp 3.050.000                          |                                            |                                             |  |  |  |  |  |  |
|                          | Te        | empat                             |              |                                        | Hotel Jakarta Jakarta Pusat           |                                            |                                             |  |  |  |  |  |  |
|                          | Pe        | endaftar                          |              |                                        | 0                                     |                                            |                                             |  |  |  |  |  |  |
|                          |           |                                   |              |                                        | Daftar                                |                                            |                                             |  |  |  |  |  |  |
|                          |           |                                   |              |                                        |                                       |                                            |                                             |  |  |  |  |  |  |
|                          | 3         |                                   | Tidak Hadir  | Penyegaran PPR Bidang Medik Tingkat 2  | [368]                                 | 22 - 24 Maret 2018                         | Hotel Santika Premier<br>Jakarta Barat      |  |  |  |  |  |  |
|                          | 4         |                                   | 🔲 Rincian    | Penyegaran PPR Medik Tingkat II [379]  |                                       | 04 - 06 April 2016                         | Nunukan<br>Nunukan                          |  |  |  |  |  |  |
|                          | 5         |                                   | Mengikuti    | Penyegaran PPR Medik Tingkat II [384]  |                                       | 17 - 19 Mei 2018                           | Jakarta<br>Jakarta Pusat                    |  |  |  |  |  |  |
|                          | 6         |                                   | 🔳 Rincian    | Penyegaran PPR Medik Tingkat 2 (1) [39 | 5]                                    | 24 - 28 Mei 2018                           | Hotel Twinkle<br>Kepulauan Sula             |  |  |  |  |  |  |
|                          | 7         |                                   | 🔲 Rincian    | Penyegaran Medik Tk. 2 [388]           |                                       | 04 - 06 Oktober 2016                       | Hotel Novotel<br>Jakarta Pusat              |  |  |  |  |  |  |

7. Laman Isian Form akan muncul. Pemohon diharapkan mengecek data tersebut. Jika perlu perbaikan dengan data yang terbaru, Pemohon dapat memperbaiki di form isian tersebut. Sebagai contoh, pengalihan Penyegaran.

| onLine                             | Modul Pekerja                       |                                                 |                                          | Ø FAQ            |  |  |  |
|------------------------------------|-------------------------------------|-------------------------------------------------|------------------------------------------|------------------|--|--|--|
| Antarejs<br>• Online               | RINCIAN PERMOHONAN                  |                                                 |                                          |                  |  |  |  |
| A BERANDA                          | PERHATIANI Permohonan ini merupakar | ı pengalihan dari permohonan dengan No. Registi | asi 500002.16                            |                  |  |  |  |
| A INFO PENYELENGGARAAN )           |                                     |                                                 |                                          |                  |  |  |  |
| 🖕 PERMOHONAN 💦 🕨                   | No. Registrasi                      |                                                 | 500098.16                                |                  |  |  |  |
| di RIWAYAT 🔹                       | Nama Kegiatan                       |                                                 | Penyegaran PPR Medik Tingkat II          |                  |  |  |  |
| \$ BIAYA                           | Jenis                               |                                                 | Penyegaran PPR                           |                  |  |  |  |
|                                    | Lokasi                              |                                                 | Hotel Jakarta Jakarta Pusat, DKI Jakarta |                  |  |  |  |
|                                    | Diselenggarakan pada                |                                                 | 22 Maret s.d 24 Februari 2018            |                  |  |  |  |
| SURAT - SURAT 51                   |                                     |                                                 |                                          |                  |  |  |  |
|                                    | I ISIAN                             |                                                 |                                          |                  |  |  |  |
|                                    | Nama Pemohon [122] 0                | [1]*                                            |                                          |                  |  |  |  |
|                                    |                                     | August Wiji                                     |                                          |                  |  |  |  |
|                                    |                                     |                                                 |                                          |                  |  |  |  |
|                                    | Identitas Pernohon [124] 0          | Nomor Identitas Pemohon [6] *                   |                                          | 🗢 Unggah Dokumen |  |  |  |
|                                    |                                     | 343434343434343434                              |                                          | KTP 🟛            |  |  |  |
|                                    | x                                   | Masa Berlaku Identitas [20] *                   |                                          |                  |  |  |  |
| Semus svarat islan talah dilengkar | n.                                  | ■ × 08-03-2016                                  |                                          |                  |  |  |  |
|                                    |                                     |                                                 |                                          |                  |  |  |  |
| dipenukan sudan diunggan           |                                     | Jenis Identitas [113] *                         |                                          |                  |  |  |  |
| Kirim Permohonan                   |                                     | КТР                                             | e                                        |                  |  |  |  |
|                                    | Tempat dan Tanggal Lahir [449] 🔞    | Tempat Lahir [286] *                            |                                          |                  |  |  |  |

8. Permohonan akan tampil di Menu Permohonan sesuai dengan kegiatan yang diajukan. Sebagai contoh, Pengalihan Kegiatan Penyegaran, tampil pada Menu Permohonan Penyegaran.

| B@LIS<br>onLine          | Мо | dul Pekerja |                           |           |                                             | e                        | Buccess                           | ×                |  |  |  |  |
|--------------------------|----|-------------|---------------------------|-----------|---------------------------------------------|--------------------------|-----------------------------------|------------------|--|--|--|--|
| Antareja<br>• Online     | ſ  | 8 PER       | MOHONAN 10                | ARSIP     |                                             | Permohonan telah dikirim |                                   |                  |  |  |  |  |
| 🖨 BERANDA                |    | Permol      | Permohonan Penyegaran PPR |           |                                             |                          |                                   |                  |  |  |  |  |
| A INFO PENYELENGGARAAN > |    | Menampil    | kan 1-8 dari 8 item.      |           |                                             |                          |                                   |                  |  |  |  |  |
| E PERMOHONAN             |    | No          |                           | No. Reg   | Nama Kegiatan                               | Tanggal Pelaksanaan      | Tempat                            | Status           |  |  |  |  |
| » Ujan PPR 16            | I. | 1           | Menu +                    | 500035.16 | Penyegaran PPR Medik Tingkat II (2) [318]   | 22 - 24 Maret 2018       | Hotel di Jakarta<br>Jakarta Pusat | Draft Permohonan |  |  |  |  |
| » Penyegaran PPR (18)    |    | 2           | Menu +                    | 500055.16 | Penyegaran PPR Medik Tingkat II (3) [320]   | 26 - 28 April 2016       | Hotel di Jakarta<br>Jakarta Pusat | Draft Permohonan |  |  |  |  |
| » Validasi SIB 10        |    | 3           | Menu +                    | 500054.16 | Penyegaran PPR Medik Tingkat II (8) [330]   | 04 - 06 Oktober 2016     | Hotel di Jakarta<br>Jakarta Pusat | Draft Permohonan |  |  |  |  |
| » Cetak Ulang SIB        |    | 4           | Menu +                    | 500051.16 | Penyegaran PPR Industri Tingkat I (5) [333] | 10 - 12 Februari 2016    | Hotel di Jakarta<br>Jakarta Pusat | Draft Permohonan |  |  |  |  |
| di Riwayat 🔹             |    | 5           | Menu -                    | 500053.16 | Penyegaran PPR Medik Tingkat II (10) [334]  | 28 - 30 November 2018    | Hotel di Jakarta<br>Jakarta Pusat | Draft Permohonan |  |  |  |  |
| \$ BIAYA                 |    | 6           | Menu -                    | 500038.16 | Penyegaran PPR Industri Tingkat III [383]   | 15 - 16 Maret 2016       | Hotel Jakarta<br>Jakarta Pusat    | Draft Permohonan |  |  |  |  |
| 🖆 DATA & DOKUMEN 🔹       |    | 7           | Menu +                    | 500037.16 | Penyegaran Medik Tingkat 2 [370]            | 15 - 17 Maret 2016       | Grand Mercure<br>Jakarta Pusat    | Draft Permohonan |  |  |  |  |
| 22 3URAI - SURAI 51      |    | 8           | Menu +                    | 500043.16 | Penyegaran PPR Medik Tingkat II [379]       | 04 - 06 April 2016       | Nunukan<br>Nunukan                | Draft Permohonan |  |  |  |  |
|                          |    |             |                           |           |                                             |                          |                                   |                  |  |  |  |  |

9. Daftar permohonan pengalihan ditampilkan pada Menu Pengalihan, seperti gambar dibawah.

| B@LIS<br>onLine        | Modul P | Pekerja        |           |                                  |                       |       |           |               |                                  |                           | <b>⊖</b> FA   | © ♦ Selamat datang di Balis PPR, srek ◄ |
|------------------------|---------|----------------|-----------|----------------------------------|-----------------------|-------|-----------|---------------|----------------------------------|---------------------------|---------------|-----------------------------------------|
| Antareja<br>• Online   | •       | PERMOHONAN P   | ENGALIHAN |                                  |                       |       |           |               |                                  |                           |               |                                         |
| A BERANDA              |         | Permohonan Per | ngalihan  |                                  |                       |       |           |               |                                  |                           |               |                                         |
| INFO PENYELENGGARAAN > | Tot     | tal 2 item.    |           |                                  |                       |       |           |               |                                  |                           |               |                                         |
| PERMOHONAN             | N       | lo             | No. Reg   | Nama Kegiatan                    | Tanggal Pelaksanaan   | Kuota | Pendaftar | Terverifikasi | Tempat                           | Keterangan                | Penyelenggara | Status                                  |
| » Ujian PPR 16         | 1       | Menu •         | 500087.16 | Penyegaran Medik Tk. 2 [397]     | 20 - 22 Desember 2016 | 55    | 1         | 1             | Hotel Novotel<br>Jakarta Pusat   | Pengalihan dari 500070.18 | BAPETEN       | Pembayaran Lunas & Menerima Undangan    |
| » Penyegaran PPR       | 2       | Menu +         | 500092.16 | Trial n Error Jadwal Ujian [389] | 13 Juni 2016          | 35    | 0         | 0             | Hotel Blablabla<br>Jakarta Timur | Pengalihan dari 500084.16 | BAPETEN       | Draft Permohonan                        |
| » Validasi SIB 🛛 🚺     |         |                |           |                                  |                       |       |           |               |                                  |                           |               |                                         |
| » Pengalihan 🛛 💈       |         |                |           |                                  |                       |       |           |               |                                  |                           |               |                                         |
| » Cetak Ulang SIB      |         |                |           |                                  |                       |       |           |               |                                  |                           |               |                                         |
| di Riwayat 👂           |         |                |           |                                  |                       |       |           |               |                                  |                           |               |                                         |
| \$ BIAYA               |         |                |           |                                  |                       |       |           |               |                                  |                           |               |                                         |
| 🚔 DATA & DOKUMEN 🔹 🕨   |         |                |           |                                  |                       |       |           |               |                                  |                           |               |                                         |
| 🖾 SURAT - SURAT 🛛 🚺    |         |                |           |                                  |                       |       |           |               |                                  |                           |               |                                         |
|                        |         |                |           |                                  |                       |       |           |               |                                  |                           |               |                                         |
|                        |         |                |           |                                  |                       |       |           |               |                                  |                           |               |                                         |

## G. Permohonan Cetak Ulang SIB

1. Permohonan Cetak Ulang SIB. Klik Permohonan Cetak Ulang SIB, muncul No.SIB yang dimiliki Pemohon yang dapat dipilih.

| B@LIS<br>OnLine        | Modul Pekerja |                       |                 |                      |         | 🕒 FAQ 🔹 Selamat datang di Balis PPR, srek                                               |
|------------------------|---------------|-----------------------|-----------------|----------------------|---------|-----------------------------------------------------------------------------------------|
| Antareja<br>• Online   | IN PERMO      | HONAN CETAK ULANG S   | iB              |                      |         |                                                                                         |
| A BERANDA              | Permot        | nonan Cetak Ulang SIB |                 |                      |         |                                                                                         |
| INFO PENYELENGGARAAN > | Menampilk     | an 1-6 dari 6 item.   |                 |                      |         |                                                                                         |
| E PERMOHONAN           | No            | No. Reg               | Nama Kegiatan   | No. SIB              | Tempat  | Status                                                                                  |
| » Ujian PPR 16         | 1             | 500003.18             | Cetak Ulang SIB | -                    | BAPETEN | Hadir                                                                                   |
| » Penyegaran PPR       | 2             | Menu + 500025.18      | Cetak Ulang SIB | -                    | BAPETEN | Penerbitan SIB 3                                                                        |
| » Validasi SIB 🚺       | 3             | Menu + 500028.18      | Cetak Ulang SIB | -                    | BAPETEN | Penerbitan SIB 2                                                                        |
| » Pengalihan 🛛 🧿       | 4             | Menu + 500041.18      | Cetak Ulang SIB | -                    | BAPETEN | Permohonan tidak memenuhi syarat <span style="color: red">(isikan nomor sib nya)</span> |
| » Cetak Ulang SIB      | 5             | Menu + 500075.18      | Cetak Ulang SIB | 355629.425.01.150316 | BAPETEN | Draft Permohonan                                                                        |
| di RIWAYAT             | 0             | 500089.16             | Cetak Ulang SIB | 355629.425.01.150316 | BAPETEN | Draft Permohonan                                                                        |
| \$ BIAYA               |               | wenu •                |                 |                      |         |                                                                                         |
| 🚔 DATA & DOKUMEN 💦 👂   |               |                       |                 |                      |         |                                                                                         |
| 🖾 SURAT - SURAT 🛛 🚺    |               |                       |                 |                      |         |                                                                                         |
|                        |               |                       |                 |                      |         |                                                                                         |

2. Klik Pilih setelah me-klik No. SIB dan isi permohonan.

| B@LIS<br>onLir       |         |           |                       |                                                               |                       |                 |                                            |                                                   |       |
|----------------------|---------|-----------|-----------------------|---------------------------------------------------------------|-----------------------|-----------------|--------------------------------------------|---------------------------------------------------|-------|
| Antareja<br>• Online |         | Period    | DHONAN CETAK ULANG SI | Permohonan cetak ulang SIB<br>Pilih SIB yang akan dicetak ula | ing.                  |                 | x                                          |                                                   |       |
| A BERANDA            |         | Permol    | honan Cetak Ulang SIB | No. SIB                                                       | Jenis                 | Tgl. Terbit     | Tgl. Kadaluarsa                            |                                                   |       |
| al INFO PENYELENGG   | ARAAN 🕨 | Menampili | kan 1-6 dari 6 item.  | 0 355629.425.01.150316                                        | Radiografer Tingkat 1 | 09 Maret 2016   | 15 Maret 2021                              |                                                   |       |
| S PERMOHONAN         |         | No        | No. Reg               | N:                                                            |                       |                 |                                            |                                                   |       |
| * Ujan PPR           | 16      | 1         | Menu - 500003.18      | Ci Pilin                                                      |                       |                 |                                            |                                                   |       |
| • Penyegaran PPR     | (17)    | 2         | Menu + 500025.16      | Cetak Ulang SIB -                                             | BAF                   | ETEN Penerbitar | n SIB 3                                    |                                                   |       |
| » Validasi SIB       | (10     | 3         | Menu - 500028.16      | Cetak Ulang SIB -                                             | BAP                   | ETEN Penerbita  | n SIB 2                                    |                                                   |       |
| • Pengalihan         | 0       | 4         | Menu - 500041.16      | Cetak Ulang SIB -                                             | BAF                   | ETEN Permohor   | nan tidak memenuhi syarat ≺span style="ool | or: red">(isikan nomor sib nya) <th>span&gt;</th> | span> |
| » Cetak Ulang SIB    |         | 5         | Menu - 500075.18      | Cetak Ulang SIB 355629.42                                     | 5.01.150316 BAF       | ETEN Draft Per  | mohonan                                    |                                                   |       |
| di RIWAYAT           | •       |           | 500089 18             | Cetak Illano SIB 355629 42                                    | 5 01 150316 BAE       | ETEN Draft Per  | mohonan                                    |                                                   |       |
| \$ BIAYA             |         |           | Menu +                |                                                               |                       |                 |                                            |                                                   |       |
| 🚔 DATA & DOKUMEN     | •       |           |                       |                                                               |                       |                 |                                            |                                                   |       |
| 🐯 SURAT - SURAT      | 51      |           |                       |                                                               |                       |                 |                                            |                                                   |       |
|                      |         |           |                       |                                                               |                       |                 |                                            |                                                   |       |
|                      |         |           |                       |                                                               |                       |                 |                                            |                                                   |       |

3. Isi form permohonan seperti dibawah ini.

|                                                        | Modul Pekerja                       |                                                          |                    | G Success                                        |         |
|--------------------------------------------------------|-------------------------------------|----------------------------------------------------------|--------------------|--------------------------------------------------|---------|
| Antareja<br>• Online                                   | RINCIAN PERMOHONAN                  |                                                          |                    | Permohonan telah dibuat                          |         |
| A BERANDA                                              | No. Registrasi                      | 500099.16                                                |                    |                                                  |         |
| 🛪 INFO PENYELENGGARAAN 🕽                               | Nama Kegiatan                       | Cetak Ulang SIB                                          |                    |                                                  |         |
| 🚍 PERMOHONAN 🔹 🕨                                       | Jenis                               | (balum disat)                                            |                    |                                                  |         |
| di RIWAYAT 🔹                                           | Lokasi                              | BAPETEN Jakarta F                                        | Pusat, DKI Jakarta |                                                  |         |
| \$ BIAVA                                               |                                     |                                                          |                    |                                                  |         |
| -                                                      | II ISIAN                            |                                                          |                    |                                                  |         |
| E DAIA & DOKUMEN                                       | SIE (4901 @                         | 19471                                                    |                    |                                                  |         |
| SURAT - SURAT 61                                       |                                     | Nomor SIB                                                |                    | 🛜 Unggah Dokumen                                 |         |
|                                                        |                                     |                                                          |                    |                                                  |         |
|                                                        | Alasan Permohonan [491] 😌           | [346]                                                    |                    |                                                  |         |
|                                                        |                                     |                                                          |                    |                                                  |         |
|                                                        |                                     |                                                          |                    |                                                  |         |
|                                                        |                                     |                                                          |                    |                                                  |         |
|                                                        | Kembali Simpan sebagai Draft        | Simpan dan Kirim                                         |                    |                                                  |         |
|                                                        |                                     |                                                          |                    |                                                  |         |
|                                                        |                                     |                                                          |                    |                                                  |         |
| 1. Dokumen pendukung (Surat                            | Nama                                |                                                          |                    |                                                  | Dokumen |
| Keterangan Kepolisian, Sura<br>Permohonan Cetak Ulang, | Dokumen pendukung (Surat Keterangan | Kepolisian, Surat Permohonan Cetak Ulang, dli) 📀 [492] * |                    | - Kanada - Carak Damakanan Cakata Ilina - 100    |         |
|                                                        |                                     |                                                          | Surat Reteranga    | in Repulsian, Surar Permononan Cetak Olang, dil) |         |
|                                                        | - 10 A                              |                                                          |                    |                                                  |         |

4. Klik tombol "Kirim" yang ada dikotak Informasi disebelah kiri, atau pada tombol "Menu" dilaman Permohonan Cetak Ulang SIB.

| B@LIS<br>onLine          | Modul Pe         | ekerja          |                |                 |                      | 89<br>  | ● FAQ 		 Selamat datang di Balis PPR, srek +                                            |
|--------------------------|------------------|-----------------|----------------|-----------------|----------------------|---------|-----------------------------------------------------------------------------------------|
| Antareja<br>• Online     | P <sup>a</sup> F | PERMOHONAN (    | CETAK ULANG SI | 3               |                      |         |                                                                                         |
| + BERANDA                | P                | ermohonan Ce    | etak Ulang SIB |                 |                      |         |                                                                                         |
| A INFO PENYELENGGARAAN > | Men              | ampilkan 1-7 da | ri 7 item.     |                 |                      |         |                                                                                         |
| E PERMOHONAN             | No               | D               | No. Reg        | Nama Kegiatan   | No. SIB              | Tempat  | Status                                                                                  |
| » Ujian PPR (16)         | 1                | Menu +          | 500003.18      | Cetak Ulang SIB |                      | BAPETEN | Hadir                                                                                   |
| » Penyegaran PPR (18)    | 2                | Menu +          | 500025.16      | Cetak Ulang SIB | -                    | BAPETEN | Penerbitan SIB 3                                                                        |
| » Validasi SIB           | 3                | Menu +          | 500028.16      | Cetak Ulang SIB |                      | BAPETEN | Penerbitan SIB 2                                                                        |
| s Pengalihan 🛛 🕄         | 4                | Menu +          | 500041.16      | Cetak Ulang SIB | *                    | BAPETEN | Permohonan tidak memenuhi syarat <span style="color: red">(isikan nomor sib nya)</span> |
| » Cetak Ulang SIB        | 5                | Hapus           |                | Cetak Ulang SIB | 355629.425.01.150316 | BAPETEN | Draft Permohonan                                                                        |
| ali RIWAYAT 🔰            |                  | Lengkap         | i Permohonan   |                 |                      |         |                                                                                         |
| S BIAYA                  | 6                | Kirim           |                | Cetak Ulang SIB | 355629.425.01.150316 | BAPETEN | Draft Permohonan                                                                        |
| 🚔 DATA & DOKUMEN 🔹       | 7                | Log             |                | Cetak Ulang SIB | 355629.425.01.150316 | BAPETEN | Draft Permohonan                                                                        |
| 🕿 SURAT - SURAT 🛛 🚯      |                  |                 |                |                 |                      |         |                                                                                         |
|                          |                  |                 |                |                 |                      |         |                                                                                         |

## H. Riwayat, Biaya, Data & Dokumen, dan Surat-surat

 Menu Riwayat berisi: Dosis (catatan dosis yang diterima), Instansi (catatan instansi tempat bekerja), KTUN (catatan KTUN/Izin Pemanfaatan dimana No. SIB Pemohon tercantum), dan SIB (berisi data SIB Pemohon).

| B@LIS<br>onLine          | Modul Pekerja                           |                   |        | 🤤 FAQ 🛛 🌲 Selamat datang | j di Balis PPR, srek 👻 |
|--------------------------|-----------------------------------------|-------------------|--------|--------------------------|------------------------|
| Antareja                 |                                         |                   |        |                          |                        |
| Online                   | P RIWAYAI DUSIS & PEMERIKSAAN KESEHAIAN |                   |        |                          |                        |
| A BERANDA                | No. Periode                             | Nilai             | Report | Tahun                    |                        |
| A INFO PENYELENGGARAAN > | Tidak ada hasil yang ditemukan.         |                   |        |                          |                        |
| E PERMOHONAN             | No. Tol Pemeriksaan                     | Hasil Pemeriksaan |        | Masa Berlaku             |                        |
| di Rivvayat              | Tidak ada hasil yang ditemukan.         |                   |        |                          |                        |
| » Dosis                  |                                         |                   |        |                          |                        |
| » Instansi               |                                         |                   |        |                          |                        |
| » KTUN                   |                                         |                   |        |                          |                        |
| » SIB                    |                                         |                   |        |                          |                        |
| \$ BIAYA                 |                                         |                   |        |                          |                        |
| 🚔 DATA & DOKUMEN 🔹 👂     |                                         |                   |        |                          |                        |
| 🕿 SURAT - SURAT 51       |                                         |                   |        |                          |                        |
|                          |                                         |                   |        |                          |                        |
|                          |                                         |                   |        |                          |                        |
|                          |                                         |                   |        |                          |                        |

2. Menu Biaya berisi Data Tagihan, Jatuh Tempo, Pengalihan, Kwitansi dan Daftar Tarif.

| B@LIS<br>onLine      | Modul Pekerja                |                 |              |                 | 9 FAC            | 2 🌲 Selamat datang di B | Balis PPR, srek · |
|----------------------|------------------------------|-----------------|--------------|-----------------|------------------|-------------------------|-------------------|
| Antareja<br>• Online | M TAGIHAN                    |                 |              |                 |                  |                         |                   |
| A BERANDA            | Menampilkan 1-3 dari 3 item. |                 |              |                 |                  |                         |                   |
|                      | No. No. Registrasi           | Tgl. Registrasi | Kode Tagihan | Kode Billing    | Batas Pembayaran | Nominal                 |                   |
|                      | 1 500008.16                  | 30 Maret 2016   | 851031601411 | 820160401351080 | 02 April 2016    | Rp 2.600.000            |                   |
| PERMOHONAN           | 2 500026.16                  | 01 April 2016   | 851031601431 | 820160413351738 | 01 Mei 2016      | Rp 4.050.000            |                   |
| di RIWAYAT 🔰         | 3 500078.16                  | 11 April 2018   | 851031601428 | 820160412351701 | 11 Mei 2016      | Rp 3.050.000            |                   |
| \$ BIAYA             |                              |                 |              |                 |                  |                         |                   |
| » Data Tagihan 🛛 3   |                              |                 |              |                 |                  |                         |                   |
| » Jatuh Tempo 🛛 🕕    |                              |                 |              |                 |                  |                         |                   |
| » Pengalihan         |                              |                 |              |                 |                  |                         |                   |
| » Kwitansi (1)       |                              |                 |              |                 |                  |                         |                   |
| » Daftar Tarif       |                              |                 |              |                 |                  |                         |                   |
| 🚔 DATA & DOKUMEN 🔰   |                              |                 |              |                 |                  |                         |                   |
| 🛛 SURAT - SURAT 🛛 🚮  |                              |                 |              |                 |                  |                         |                   |

3. Menu Data & Dokumen berisi Data Personil, KTUN SIB, dan Dokumen. Data Personil berisi data profil akun pemohon dan data NPR. Pada Menu Data Personil ini pemohon dapat mengupdate data pribadinya dengan menekan tombol "Update Profil".

| B@LIS<br>OnLine      | Modul Pekerja                      |                       | • FAQ |  |
|----------------------|------------------------------------|-----------------------|-------|--|
| Antareja<br>• Online | P DATA PROFIL DAN NPR              |                       |       |  |
| A BERANDA            | DATA PROFI                         | LAKUN                 |       |  |
| INFO PENYELENGGARAAN | Nama                               | Antareja              |       |  |
| - PERMOHONAN         | Jenis Kelan                        | nin Ga jelas          |       |  |
| di Riwayat           | Tempat Lah                         | ir Jakarta            |       |  |
| *                    | Tgl. Lahir                         | 1991-03-01            |       |  |
| a BIAYA              | No. KTP                            | 1247892698686         |       |  |
| DATA & DOKUMEN       | NPWP                               | 3434343434343         |       |  |
| » Data Personil      | Email                              | orokbager@yahoo.com   |       |  |
| » KTUN SIB           | Telp                               | 08897982793           |       |  |
| » Dokumen            | Ubah Password Update Profil No. HP | 808080808080          |       |  |
|                      | Alamat                             | JI. Gunung Bunder     |       |  |
|                      | Jurusan Pe                         | ndidikan Teknik Mesin |       |  |
|                      | Tingkat Per                        | didikan Terakhir SLTP |       |  |
|                      | DVT MPD                            |                       |       |  |
|                      | NOO                                | 255942                |       |  |
|                      | Nama .                             | Antaraia              |       |  |
|                      | Jenis Kelan                        | nin Pris              |       |  |
|                      | Tempat Lah                         | ir Jakarta            |       |  |
|                      | Tgi Lahir                          | 1991-03-03            |       |  |
|                      |                                    |                       |       |  |

4. KTUN SIB, berisi data duplikat SIB yang dapat dicetak sendiri.

| B@LIS<br>onLine      | Modul Pekerja          |                     |                  |       |             |             | 😧 FAQ 🔺 Selamat data | ng di Balis PPR, srek + |
|----------------------|------------------------|---------------------|------------------|-------|-------------|-------------|----------------------|-------------------------|
| Antareja<br>• Online | M KTUN SIB             |                     |                  |       |             |             |                      |                         |
| A BERANDA            | Total 1 item.          |                     |                  |       |             |             |                      | Cetak                   |
| INFO PENYELENGGARAAN | No. No.SIB             | Jenis Pekerja       | Bidang           | Jenis | Tgl. Terbit | Berlaku s.d | Berakhir Dalam       | SIB                     |
|                      | 1 355829.425.01.150318 | Operator Radiografi | Petugas Keahlian |       | 2018-03-09  | 2021-03-15  | 1797 hari            | Ċ.                      |
| FERMOHONAN           |                        |                     |                  |       |             |             |                      |                         |
| di Riwayat 🔹         |                        |                     |                  |       |             |             |                      |                         |
| \$ BIAYA             |                        |                     |                  |       |             |             |                      |                         |
| DATA & DOKUMEN       |                        |                     |                  |       |             |             |                      |                         |
| is Data Personil     |                        |                     |                  |       |             |             |                      |                         |
| » KTUN SIB           |                        |                     |                  |       |             |             |                      |                         |
| » Dokumen            |                        |                     |                  |       |             |             |                      |                         |
| 🛽 SURAT - SURAT 51   |                        |                     |                  |       |             |             |                      |                         |
| a a                  |                        |                     |                  |       |             |             |                      |                         |
|                      |                        |                     |                  |       |             |             |                      |                         |

5. Dokumen berisi dokumen-dokumen yang sudah diunggah untuk kepentingan permohonan. Pemohon dapat menambah, mengubah, mengunduh dan menghapus dokumen. Dokumen yang dapat dihapus adalah dokumen yang tidak terhubung dengan data perijinan.

| B@LIS<br>onLine          | Iodul Pekerja                                   |                        |                     | 😧 FAQ                             | 🌢 Selamat datang di Balis PPR, srek 🗣 |
|--------------------------|-------------------------------------------------|------------------------|---------------------|-----------------------------------|---------------------------------------|
| Antareja<br>• Online     | I <sup>e</sup> Dokumen                          |                        |                     |                                   |                                       |
| 🕈 BERANDA                |                                                 |                        |                     |                                   | Tambah dokumen                        |
| A INFO PENYELENGGARAAN > | Menampilkan 1-10 dari 27 item.<br>No. Nama File | Uraian File            | Tol. Upload         | Status Dokumen                    |                                       |
| S PERMOHONAN             | 1 12939-ktp Direktur.jpg                        | KTP                    | 2018-02-03 10:51:00 | ✓ Terverifikasi                   | <b>0</b>                              |
| di RIWAYAT 🔰             | 2 12940-API.pdf                                 | API SREK               | 2018-02-03 10:51:37 | ✓ Terverifikasi                   | 2                                     |
| \$ BIAYA                 | 3 12948-Pengeshan Humham.pdf                    | Pengesahan Kemenhumham | 2018-02-03 10:54:39 | ✓ Terverifikasi                   | <b>0</b> /                            |
| 🚔 DATA & DOKUMEN         | 4 12963-BL.jpg                                  | BL                     | 2016-02-03 11:34:54 | - Belum Terverifikasi             | <b>0</b>                              |
| » Data Personil          | 5 12964-INVOICE.jpg                             | Invoice                | 2018-02-03 11:35:57 | - Belum Terverifikasi             | ۵.                                    |
| » KTUN SIB               | 6 12988-COO.jpg                                 | C00                    | 2018-02-03 11:38:41 | - Belum Terverifikasi             | <b>Q</b>                              |
| » Dokumen                | 7 12969-Packing List.jpg                        | Packing List           | 2018-02-03 11:37:30 | - Belum Terverifikasi             | <b>Q</b>                              |
| 🖾 SURAT - SURAT 🛛 🚯 🚳    | 8 12970-PIB.pdf                                 | PIB                    | 2016-02-03 11:38:06 | - Belum Terverifikasi             | la 🖉                                  |
|                          | 9 13031-Akta 1.pdf                              | AKTA 1                 | 2016-02-03 13:15:32 | ✓ Terverifikasi                   | <b>0</b>                              |
|                          | 10 13032-Akta 2.pdf                             | AKTA 2                 | 2018-02-03 13:15:58 | <ul> <li>Terverifikasi</li> </ul> | la 🖊                                  |
|                          |                                                 |                        |                     |                                   |                                       |

6. Menu Surat-Surat berisi surat-surat yang diterbitkan BAPETEN mulai dari surat hasil evaluasi, surat pemberitahuan biaya, surat undangan, sampai dengan pengiriman SIB.

| B@LIS<br>onLine          | Modul Pekerja                              | 😝 FAQ 🛛 🌲 Selamat datang di Balis Pl | 😝 FAQ 🔹 🌲 Selamat datang di Balis PPR, srek 👻 |                     |  |  |  |  |
|--------------------------|--------------------------------------------|--------------------------------------|-----------------------------------------------|---------------------|--|--|--|--|
| Antareja<br>• Online     | M SURAT SURAT                              |                                      |                                               |                     |  |  |  |  |
| A BERANDA                | Menampilkan 1 28 dari 42 item.             |                                      |                                               |                     |  |  |  |  |
| A INFO PENYELENGGARAAN > | No No. Surat                               | Permohonan                           | Jenis Surat                                   | Tgl                 |  |  |  |  |
| E PERMOHONAN             | 1 12355/PI 02 03/UJN/DPFRZR/04-16 *(new)*  | 500067.16                            | Hasil Penilaian                               | 13 April 2016 Cetak |  |  |  |  |
|                          | 2 12345/PI 02 03/UJN/DPFRZR/04-16 *(new)*  | 500019.16                            | Hasil Penilalan                               | 12 April 2016 Cetak |  |  |  |  |
| di Riwatai 🧳             | 3 12347/PI 02 03/VAL/DPFRZR/04-16 *(new)*  | 500041.16                            | Hasil Penilaian                               | 12 April 2016 Cetak |  |  |  |  |
| \$ BIAYA                 | 4 12350/PI 02 03/REK/DPFRZR/04-16 *(new)*  | 500087.16                            | Undangan Penyegaran PPR                       | 12 April 2016 Cetak |  |  |  |  |
| 🕿 DATA & DOKUMEN 🔹 🕨     | 5 12351/PI 02 03/REK/DPFRZR/04-16 *(new)*  | 500070.16                            | Surat Pemberitahuan Pengalihan Permohonan     | 12 April 2016 Cetak |  |  |  |  |
| 🖾 SURAT - SURAT 51       | 6 12343/PI 02 03/REK/DPFRZR/04-16          | 500028.16                            | Hasil Penilaian                               | 12 April 2016 Cetak |  |  |  |  |
|                          | 7 12335/PI 02 03/REK/DPFRZR/04-16 *(new)*  | 500070.16                            | Hasil Penilaian                               | 11 April 2016 Cetak |  |  |  |  |
|                          | 8 12338/PI 02 03/REK/DPFRZR/04-16 *(new)*  | 500078.16                            | Hasil Penilaian                               | 11 April 2016 Cetak |  |  |  |  |
|                          | 9 12341/PI 02 03/UJN/DPFRZR/04-16 *(new)*  | 500084.16                            | Hasil Penilaian                               | 11 April 2016 Cetak |  |  |  |  |
|                          | 10 12327/PI 02 03/VAL/DPFRZR/04-16         | 500068.16                            | Hasil Penilaian                               | 08 April 2016 Cetak |  |  |  |  |
|                          | 11 12329/PI 02 03/REK/DPFRZR/04-16         | 500068.16                            | Hasil Penilaian                               | 08 April 2016 Cetak |  |  |  |  |
|                          | 12 12334/PI 02 03/UJN/DPFRZR/04-18 *(new)* | 500005.16                            | Surat Pemberitahuan Pengalihan Permohonan     | 08 April 2016 Cetak |  |  |  |  |
|                          | 13 12332/PI 02 03/UJN/DPFRZR/04-16 *(new)* | 500021.16                            | Hasil Penilaian                               | 08 April 2016 Cetak |  |  |  |  |
|                          | 14 COBA UNDANGAN UJIAN                     | 500007.16                            | Undangan Ujian PPR                            | 07 April 2016 Cetak |  |  |  |  |
|                          | 15 00062/PI 02 03/UJN/DPFRZR/04-16         | 500005.16                            | Surat Pemberitahuan Pengalihan Permohonan     | 05 April 2016 Cetak |  |  |  |  |